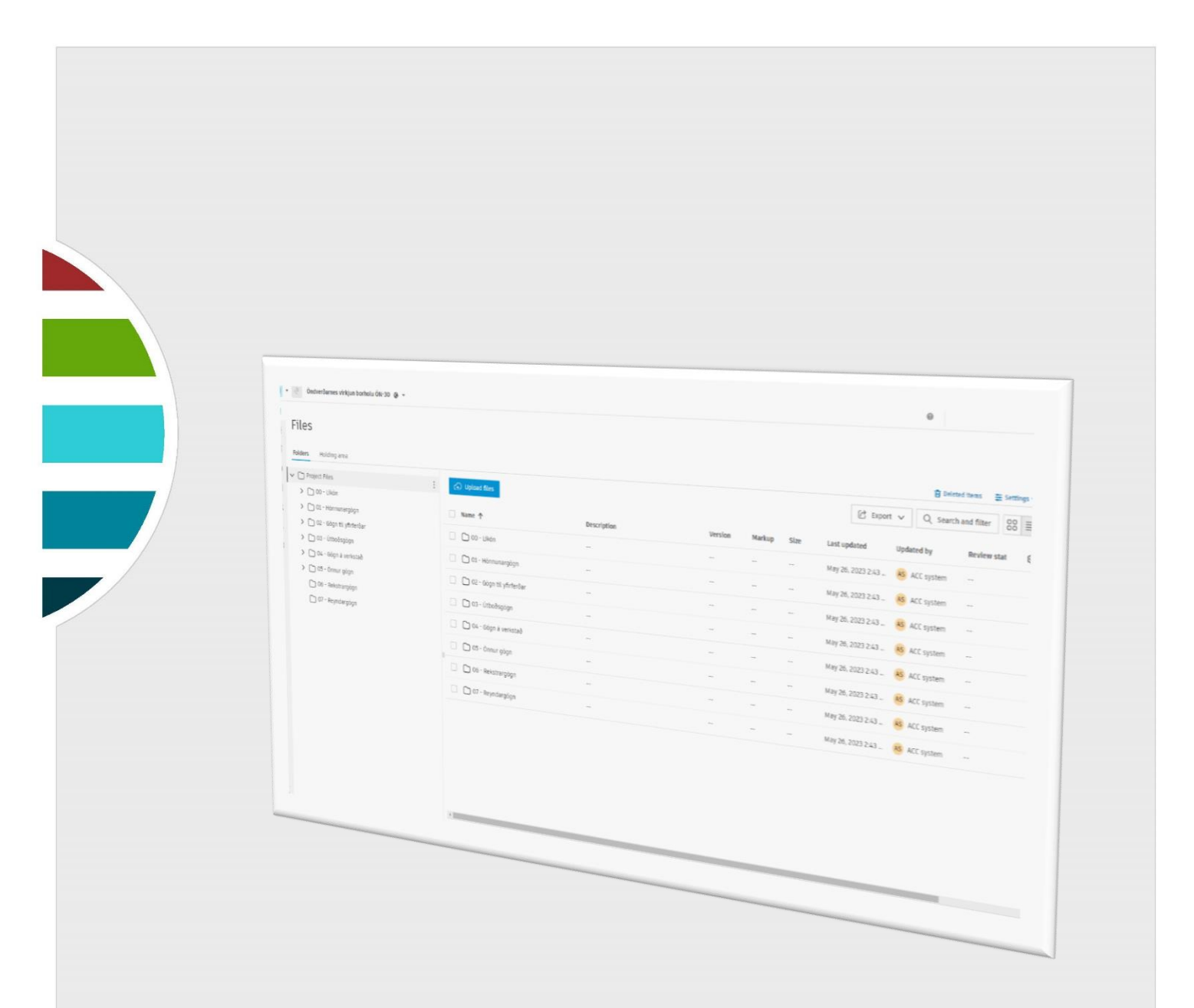

# ACC notkunarleiðbeiningar Veitna

ÞJÓNUSTA

LAV-818-5.0

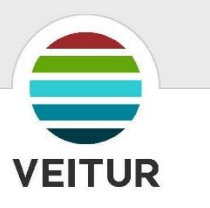

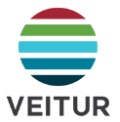

### Útgáfutafla

| Útg. | Dags.    | Breytingar                                     | HÖ/YF  |
|------|----------|------------------------------------------------|--------|
| 1.0  | 26.04.23 | Nýjar leiðbeiningar                            | ÞÞ/SKJ |
| 2.0  | 30.05.23 | Forsíðu bætt við – Engar efnislegar breytingar | ÞÞ/RIT |
| 3.0  | 26.02.24 | Engin efnisleg breyting.                       | RIT    |
| 4.0  | 26.02.25 | Engin efnisleg breyting.                       | RIT    |
| 5.0  | 09.07.25 | Almenn uppfærsla – gagngerar breytingar        | ÞÞ/MR  |
|      |          |                                                |        |
|      |          |                                                |        |

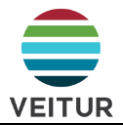

### Efnisyfirlit

| 1.   | Inngangur                                                          | 3  |
|------|--------------------------------------------------------------------|----|
| 1.1  | Fyrstu skrefin                                                     | 3  |
| 1.2  | Helstu einingar og verkfæri í ACC verkefni                         | 4  |
| 2.   | Leiðbeiningar um ACC tól                                           | 5  |
| 2.1  | Skjöl (e. Files)                                                   | 6  |
| 2.1  | .1 Um möppukerfi                                                   | 7  |
| 2.2  | Verklýsingar (e. Specifications)                                   | 8  |
| 2.3  | Rýniferli (e. Reviews)                                             | 9  |
| 2.4  | Sendingar (e. Transmittals)                                        | 11 |
| 2.5  | Málefni (e. Issues)                                                | 13 |
| 2.5  | .1 Stofnun málefna                                                 | 13 |
| 2.5  | .2 Úrvinnsla og eftirfylgni málefna                                | 15 |
| 2.5  | .3 Málefnaflokkar                                                  | 17 |
| 2.6  | Teikningar til framkvæmda (e. Sheets)                              | 18 |
| 2.7  | Eyðublöð (e. Forms)                                                | 20 |
| 2.8  | Myndir (e. Photos)                                                 | 21 |
| 2.9  | Fyrirspurnir á framkvæmdartíma (e. RFIs (Request for Information)) | 21 |
| 2.10 | Efnissamþykktir (e. Submittals)                                    | 22 |
| 2.11 | Fundir (e. Meetings)                                               | 24 |
| 2.1  | 1.1 Hönnunarfundir                                                 | 28 |
| 2.1  | 1.2 Verkfundir                                                     | 28 |
| 2.12 | Orðsendingar (e. Correspondence)                                   | 29 |
| 2.13 | Tímaáætlanir (e. Schedule)                                         | 30 |
| 2.14 | Eignir (e. Assets)                                                 | 32 |
| 2.15 | Skýrslur (e. Reports)                                              | 33 |
| 2.16 | Meðlimir (e. Members)                                              | 33 |
| 2.17 | Bridge                                                             | 33 |
| 3.   | Hlutverk þitt í ACC                                                | 34 |
| 4.   | Ábendingar og góð ráð                                              | 34 |
| 4.1  | Autodesk skjáborðstengi (e. Autodesk Desktop Connector)            | 34 |
| 4.2  | ACC app                                                            | 35 |

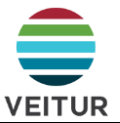

#### 1. Inngangur

Tilgangur þessa leiðbeininga er að tryggja samræmda verkferla og flæði gagna á Autodesk Construction Cloud (ACC), verkefnavef Veitna.

#### https://acc.autodesk.eu/home

Handbókin er ætluð starfsfólki Veitna sem og utanaðkomandi ráðgjöfum og verktökum.

Í handbókinni er yfirlit yfir ACC tól og fjallað um viðmið Veitna um notkun þeirra, hlutverk mismunandi aðila og ábyrgðir.

Mælt er með því að nota ACC þegar unnið er með CAD gögn með utanaðkomandi aðilum.

Aðgangur og leyfi að Docs og Build hluta ACC er veittur af Veitum. Ekki þarf að hafa annan Autodesk hugbúnað.

Ítarlegri upplýsingar fyrir Project Admins er að finna LBV-818.

#### 1.1 Fyrstu skrefin

Til að fá aðgengi að ACC þarf verkefnastjóri að bjóða viðkomandi aðgang og berst þá tölvupóstur eins og á myndinni hér að neðan.

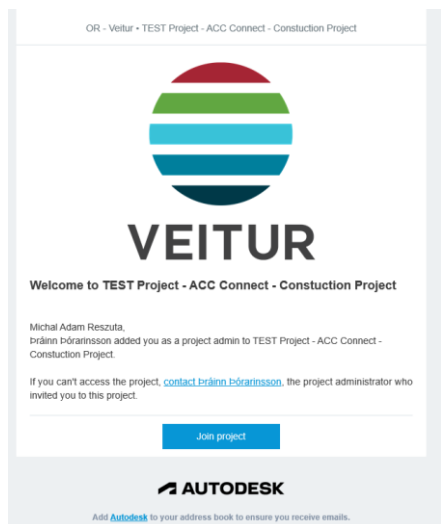

Notendur sett upp nafnið sitt og aðrar upplýsingar á <u>https://profile.autodesk.com/personalinfo</u> eða með því að fara í prófílinn sinn í ægra efra horninu og velja "Edit my Profile"

Yfirlit yfir verkefni sem notandi er meðlimur í má finna á heimasíðu ACC: https://acc.autodesk.eu/home

| Docs 🔻         | Teikninga- og líkanasafn Veitna 😵 🔻 |   |                      |             |                |          |         |              | 0           | , (g |
|----------------|-------------------------------------|---|----------------------|-------------|----------------|----------|---------|--------------|-------------|------|
| Files          |                                     |   |                      |             |                |          |         |              | •           | •    |
|                | Files                               |   |                      |             |                |          |         |              |             |      |
| Specifications |                                     |   |                      |             |                |          |         |              |             |      |
| Reviews        | Folders Packages Holding area       |   |                      |             |                |          | ŧ.      | Deleted item | s 🛱 Setting | ,s ~ |
| - Transmittals | ✓                                   | : | 🗇 Upload files 🗸 🗸   |             |                | C Export | v Q     | Search and f | ilter       | ≣    |
| ) Issues       | > 🗋 0 - Innri vinna                 |   |                      |             |                |          |         |              |             |      |
| Reports        | > 🗋 1 - Útgefið                     |   | Name ↑               | Description | Teikninganúmer | Version  | Markups | Size         | Last updat  | 0    |
| 9 Members      |                                     |   | 🗋 0 - Innri vinna    |             |                |          |         |              | Oct 1, 2024 | :    |
| - Bridge       |                                     |   | 🗋 1 - Útgefið        |             |                |          |         |              | Sep 30, 20  | :    |
| Settings       |                                     |   | ACC project index 05 |             |                | V1       |         | 15.2 KB      | May 7, 202  | :    |
|                |                                     |   |                      |             |                |          |         |              |             |      |
|                |                                     |   |                      |             |                |          |         |              |             |      |
|                |                                     |   |                      |             |                |          |         |              |             |      |

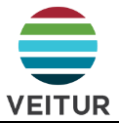

#### 1.2 Helstu einingar og verkfæri í ACC verkefni

Hægt er að breyta einingum uppi í vinstra horninu. Verkefnastjórnandi (e. Project Admin) getur kveikt á einingum fyrir meðlimi verkefnisins.

| Į. | TEST |
|----|------|
|    |      |
|    | r    |
|    |      |
|    | -    |
|    |      |
|    |      |

Að mestu verður aðeins notað tvo hluta ACC, Docs og Build. Mismunandi tól eru aðgengileg í hvorum hluta.

Í grófum dráttum má segja Docs sé notað í hönnunarfasa og Build í framkvæmdar fasa. Þó eru nokkur tól Build megin sem koma sér einnig vel í hönnunarfasa.

Sum tól eru aðgengileg beggja megin og er þá enginn munur á. Þ.e. allar sömu skrár eru undir *Files* hvort sem það er opnað í gegnum Docs eða Build. Sama á við um *Issues* og *Members*.

Það kemur fyrir að ákveðnar stillingar séu einungis aðgengilegar öðru megin (t.d. Naming Standard).

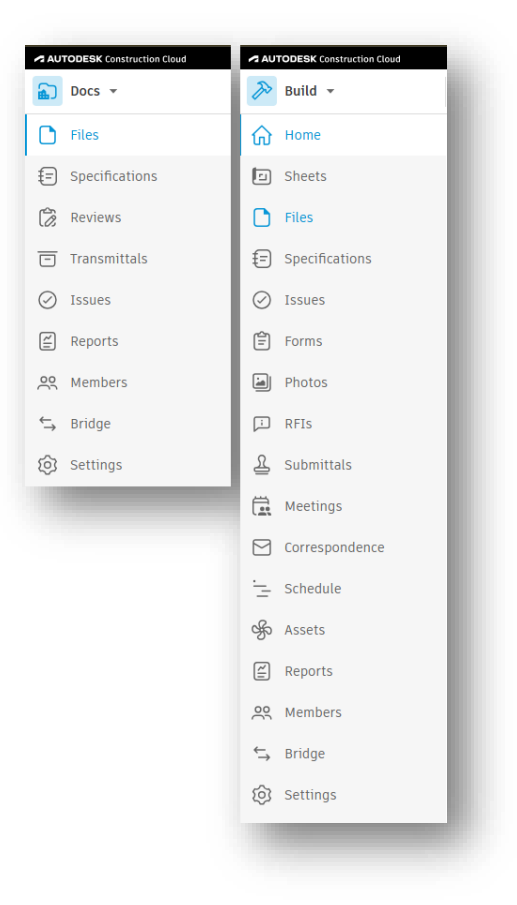

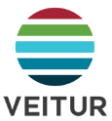

#### 2. Leiðbeiningar um ACC tól

Hér er stutt lýsing á hverju tóli fyrir sig.

| ΤόΙ             | Eining      | Lýsing                                                                                                 |
|-----------------|-------------|----------------------------------------------------------------------------------------------------|
| <u>Files</u>    | Docs, Build | Skjöl – Staðlaðað möppukerfi                                                                           |
| Specification   | Docs, Build | Útgefnar verklýsingar. Ekki notað af Veitum enn.                                                       |
| <u>Reviews</u>  | Docs        | Samþykki hönnunargagna                                                                                 |
| Transmittals    | Docs        | Formleg sending gagna á milli notenda.                                                                 |
| <u>Issues</u>   | Docs, Build | Skrá, úthluta og fylgja eftir málefnum sem koma upp á verktíma (öryggi, gæði, hönnun o.s.frv.).        |
| <u>Sheets</u>   | Build       | Útgefnar teikningar afhentar til framkvæmdaraðila (á verkstað).                                        |
| <u>Forms</u>    | Build       | Eyðublöð og skýrslur (dagbækur, eftirlitsferðir, úttektir o.s.frv.).                                   |
| Photos          | Build       | Myndir teknar á verkstað. Allar myndir sem settar eru t.d. í eyðublöð (e. forms)<br>birtast hér undir. |
| <u>RFIs</u>     | Build       | Fyrirspurnir á framkvæmdartíma.                                                                        |
| Submittals      | Build       | Efnissamþykktir.                                                                                       |
| <u>Meetings</u> | Build       | Skipuleggja, skjalfesta og fylgja eftir verkefnafundum.                                                |
| Correspondence  | Build       | Samskipti – Sambærilegt og tölvupóstur.                                                                |
| <u>Schedule</u> | Build       | Verkáætlanir.                                                                                          |
| Assets          | Build       | Yfirlit yfir eignir (búnað) í verkinu.                                                                 |
| Reports         | Docs, Build | Skýrslur framreiddar út úr ACC.                                                                        |
| Members         | Docs, Build | Yfirlit yfir meðlimi verkefnisins.                                                                     |

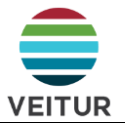

#### 2.1 Skjöl (e. Files)

Hér eru allar skrár verkefnisins. Flestum dæmigerðum skrám er hægt að hlaða upp í ACC til að deila þeim á milli notenda sem taka þátt.

Ef möppur sjást ekki eða ekki hægt að hlaða gögnum í þær gæti þurft að yfirfara aðgangs stillingar. Athugið hjá Project Admin.

#### Mikilvægt!

Við uppfærslu gagna er mjög mikilvægt að viðhalda nafni skjalins. Þá Býr ACC sjálfkrafa til nýja útgáfu skjalsins (e. version).

Það er því ekki í boði að skila af sér uppfærðum gögnum með uppfærðu skjalaheiti, eins og t.d. með viðskeytinu "V2".

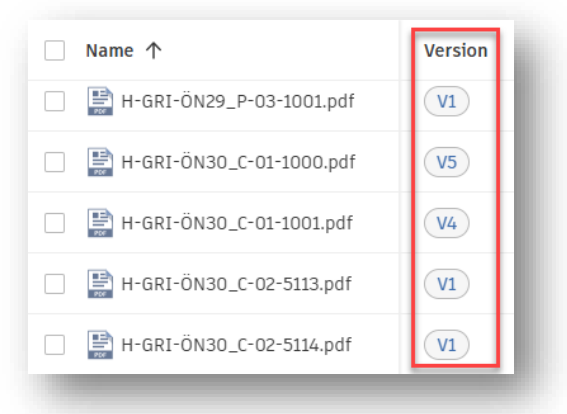

Notendur geta skoðað og borið saman skjöl eða mismunandi útgáfur skala. Hægt er að endurheimta fyrri útgáfur skjala og skjöl sem hefur verið eytt. Þ.e. ekki er hægt að eyða skrám varanlega úr ACC.

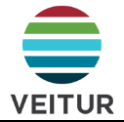

#### 2.1.1 Um möppukerfi

Möppukerfið er byggt á BIM staðli, ISO 19650-1, sem snýr að m.a. að flokkun gagna eftir þroska og hvernig þeim er deilt á milli mismunandi fagsviða yfir hönnunartímann.

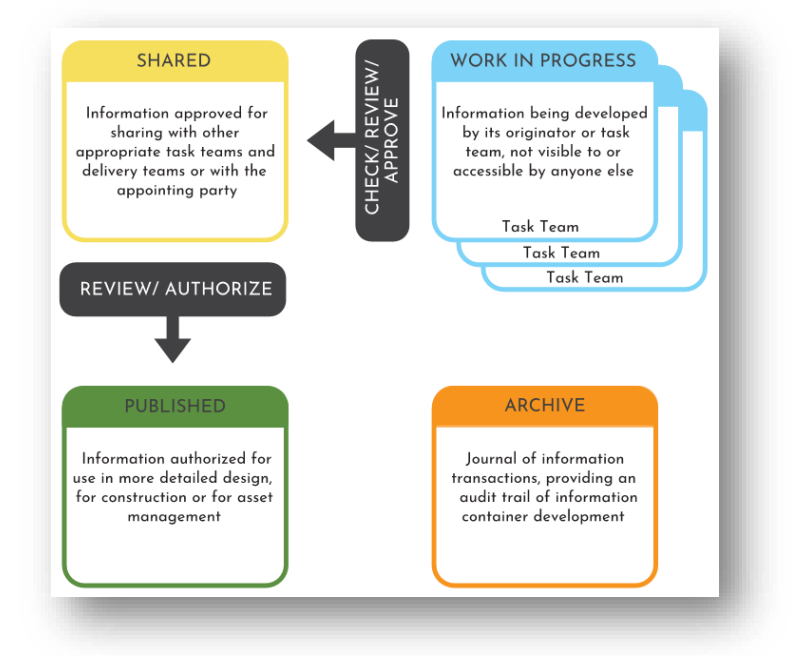

Hlutverk möppustrúktúrsins er eftirfarandi:

#### 1 - WIP (Work In Progress)

Hér er um að ræða vinnusvæði einstakra ráðgjafa sem gjarnan eru flokkuð eftir fagsviðum.

| Files                         |     |
|-------------------------------|-----|
| Folders Packages Holding area |     |
| ✓ □ Project Files             | - 1 |
| 1 - WIP - VEITUR              | - 1 |
| ✓ 🗋 1 - WIP - Ytri aðilar     |     |
| ✓ □ 1.1 - Ráðgjafi A          | :   |
| C Architecture                | -   |
| C Electrical                  | - 1 |
| Mechanical                    | - 1 |
| MEP                           | - 1 |
| Piping profile                | - 1 |
| C Structure                   | - 1 |
| 🗋 Utilities (Underground)     | _   |

Ekki er lögð áhersla á að ráðgjafar haldi sínum vinnusvæðum úti hér heldur nota þeir bara sín eigin vinnusvæði og skila gögnum til Veitna beint í viðeigandi möppu undir SHARED.

1 – WIP er ekki í sniðmáti Veitna og því mögulega ekki sjáanlegt í öllum verkefnum.

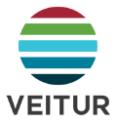

#### 2 – Shared – Samþætting

Þetta má líta á sem aðalsvæði verkefnis. Hér ættu öll gögn að vera, í sinni nýjustu útgáfu.

Hingað skilar ráðgjafi af sér gögnum sem síðan eru send í samþykktarferli.

#### 3 – Útgefnir áfangar

Samþykkt gögn afritast hingað og eru hér með útgefin. Hér verða alltaf afrit af gögnum eins og þau voru á þeim tímapunkti. Sem dæmi verður alltaf hægt að sjá hvernig samþykkt teikning leit út í forhönnun, þó svo að hún hafi þroskast og tekið breytingum bæði fyrir útboð og framkvæmd.

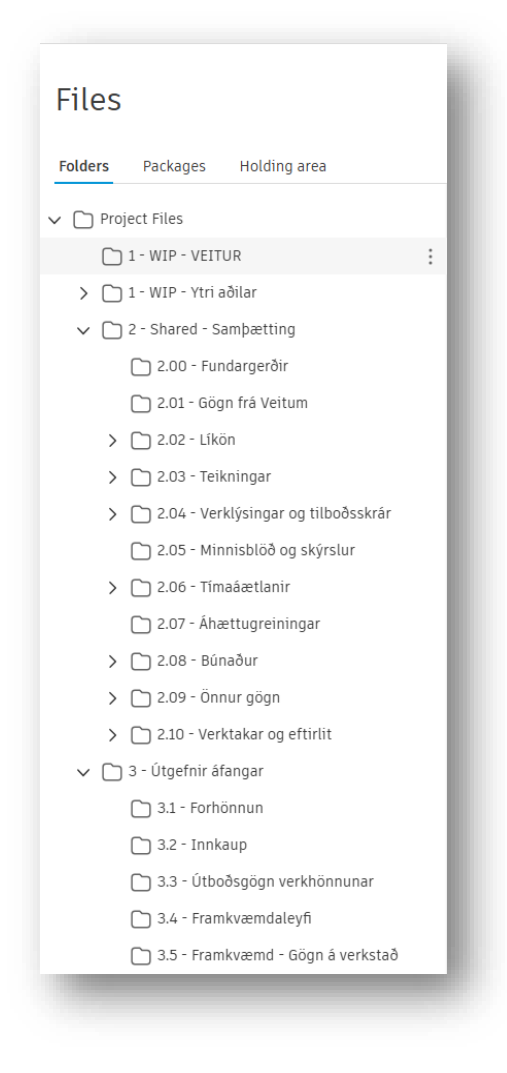

### 2.2 Verklýsingar (e. Specifications)

Hefur ekki verið inleitt af Veitum enn.

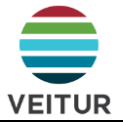

#### 2.3 Rýniferli (e. Reviews)

Þegar ráðgjafi skilar gögnum formlega til Veitna sendir hann þau í þar til gert rýniferli (samþykktarferli).

Sérstakelga er lögð áhersla á það að með þessu ælta Veitur sér ekki að rýna öll gögn heldur er litið á þetta sem skrásetningu á stöðu gagna í lok hvers áfanga. Þ.e. í lok forhönnunar, verkhönnunar o.þ.h.

|           | Reviews         |      |             |               |                    |                    |          |
|-----------|-----------------|------|-------------|---------------|--------------------|--------------------|----------|
|           | Reviews         | /    |             |               |                    | Archived reviews 💠 | Settings |
| $\oslash$ | + Create review |      | Ċ           | Export all    | Search by review r | name, ID           | $\nabla$ |
| É         | Status          | ID ~ | Review name | Workflow      | Initiated by       | Next action by     | ත        |
| <u> </u>  |                 |      |             |               |                    |                    |          |
| ⇔         |                 |      |             |               |                    |                    |          |
| ŝ         |                 |      |             |               |                    |                    |          |
|           |                 |      | You don't   | have any revi | ews.               |                    |          |

Ráðgjafi stofnar rýniferli og velur þau gögn sem eiga við. Mikilvægt er að setja eftir fremsta megni öll skjöl í sama ferli en ekki stofna mörg ferli sem innihalda bara eitt skjal. Það eykur yfirsýn til muna að hafa fá ferli.

Að því loknu velur ráðgjafi viðeigandi ferli og gefur því lýsandi heiti.

Ferlin eru í megin atriðum öll eins en þau stýra því hvar samþykkt gögn enda. Afrit af samþykktum gögnum verða til í viðeigandi möppu undir **3 – Útgefnir áfangar**.

Í grunnin eru fjögur ferli en í stærri verkefnum gæti þeim fjölgað eftir því hvað á við.

| oproval workflow *                                                                                        |                   |
|----------------------------------------------------------------------------------------------------|-------------------|
| Search                                                                                                    | ^                 |
| <b>Shared - Published_Forhönnun</b><br>Copy to: Project Files/3 - Útgefnir áfangar/3.1 - Forhön           | nun               |
| <b>Shared - Published_Framkvæmd</b><br>Copy to: Project Files/3 - Útgefnir áfangar/3.5 - Framkv           | /æmd - Gögn       |
| Shared - Published_Innkaup                                                                                | ID.               |
| Shared - Published_Útboðsgögn verkframkvæmdar<br>Copy to: Project Files/3 - Útgefnir áfangar/3.3 - Útboðs | ۳<br>saöan verkhö |

#### Mikilvægt!

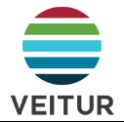

## Þegar ráðgjafi setur ferli af stað þarf að bæta eigin fyrirtæki við undir "Notify other members".

## Það tryggir að allir starfsmenn ráðgjafastofunnar sjái ferlið og þær athugasemdir sem kunna að bætast þar við.

| Ser | d email notification                                                                     | × |
|-----|------------------------------------------------------------------------------------------|---|
| ()  | We're initiating your review. Email notifications will be sent when the review is ready. |   |
|     | OPEN ③ Time left: 4 days #6                                                              |   |
|     | Notify reviewers *                                                                       |   |
|     | Notified project members can read review comments.                                       | _ |

| Select members                              |        | ×    |
|---------------------------------------------|--------|------|
| User                                        |        | *    |
| Role                                        |        | -    |
| Company                                     |        | •    |
|                                             |        |      |
| Enter name, role, company or email address. |        |      |
|                                             |        | _    |
| Clear                                       | Cancel | Save |

Því næst taka Veitur við gögnunum til samþykktar.

Sé óskað eftir að gögn verði uppfærð velja Veitur "Send back to Initiator" – Mikilvægt að starfmsaður Veitna velji ekki "Delegate" því þá glatast athugasemdir viðkomandi.

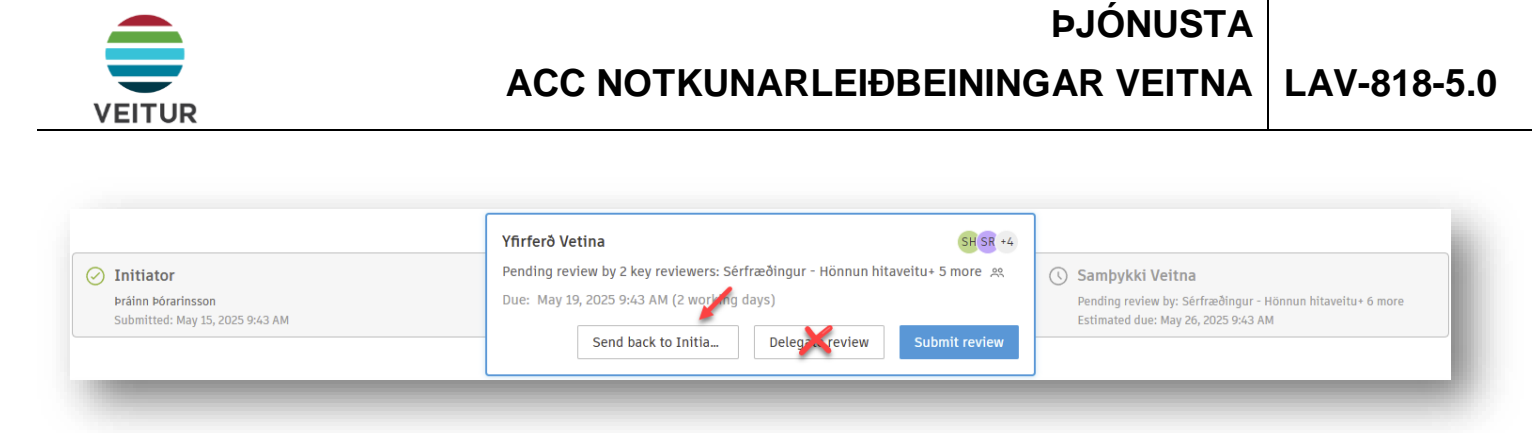

Þá er ferlið komið í næstu umferð (e. Round) þar sem ráðgjafi getur uppfært skjölin eftir þörfum. Þegar skjöl hafa verið uppfærð þarf ráðgjafi að uppfæra útgáfurnar í rýniferlinu þannig að þær nýjustu skili sér næst til Veitna. Einnig getur ráðgjafi bætt við nýjum skjölum.

| nding submission by: Pråinn Pórarinsson                              | Submit for review             | Yfirferð Vetina     Pending review by key revi Sérfræðingur - Hönnun hit • 5 more |             |          |                                                      |  |
|----------------------------------------------------------------------|-------------------------------|-----------------------------------------------------------------------------------|-------------|----------|------------------------------------------------------|--|
| ) General information<br>bund 2 Round 1<br>+ Add files Update all Re | nove all                      |                                                                                   |             |          | PROGRESS ACTIVITY     Nound1                         |  |
| Name ↑                                                               | Path                          | Comments                                                                          | Description | Versic 🔞 | ✓ Round 2                                            |  |
| 🗌 🖹 00000007_A-00-0000.pdf                                           | Project Files/2 - Shared - Sa | No comments yet.                                                                  |             | V1       | Initiator     ráinn Þórarins Send email notification |  |
| 🖹 0000007 A-xx-1012 pdf                                              | Project Files/2 - Shared - Sa | No comments yet.                                                                  |             | VI       |                                                      |  |

#### Yfirferð á Word og Excel skjölum

Við yfirferð á Word og Excel skrám er hægt að fara inn í Edit og setja þannig inn athugasemdir með hefðbundnum hætti eða nota track changes. Einnig er hægt að opna skjölin í Desktop appi með því að setja upp <u>Autodesk Desktop</u> <u>Connector</u>. Við þetta þarf bara að hafa í huga að skjalið uppfærist (frá V1 upp í V2 t.d.). Þannig þarf alltaf eftir að skjöl hafa verið unnin með þeim hætti að senda þau aftur á Initiator til að uppfæra útgáfuna í ferlinu upp í þá nýjustu.

Þegar öll skjöl eru klár eru þau samþykkt afritast þau á viðeigandi stað eins og áður sagði.

| Project Files                                                             | $\langle \uparrow \rangle$ Upload files $\checkmark$ |                         |               |
|---------------------------------------------------------------------------|------------------------------------------------------|-------------------------|---------------|
| <ul> <li>2 - Shared - Sampætting</li> <li>3 - Útgefnir áfangar</li> </ul> | Name 个                                               | Updated by              | Review status |
|                                                                           |                                                      | Práinn Þórari<br>Veitur | 🧭 Samþykkt    |
| 🗋 3.2 - Innkaup<br>🦳 3.3 - Útboðsaögn verkhönnunar                        | 0000007_A-xx-1012.pdf                                | Práinn Þórari<br>Veitur | 🧭 Samþykkt    |
| 3.4 - Framkvæmdaleyfi                                                     | LAV-123_Samræmdar_útboðslýsingar_02042               | Þráinn Þórari<br>Veitur | 🧭 Samþykkt    |
| 🗀 3.5 - Framkvæmd - Gögn á verkstað                                       |                                                      |                         |               |

#### 2.4 Sendingar (e. Transmittals)

Transmittals eru góð til þess að senda gögn með formlegum hætt. Hægt er að taka saman gögn úr fleiri en einni möppu. Tólið fylgist með því hvort viðtakendur eru búnir að opna eða ekki.

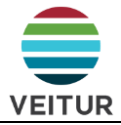

1

| + Add recipients       |                  | : |
|------------------------|------------------|---|
| 3 viewed, 0/3 download | ed               |   |
| oup by: None 🗸         |                  |   |
|                        |                  |   |
|                        |                  |   |
| <b>N</b>               | 20.00.00.000     |   |
| • viewed (Jun          | 26, 10:00 AM)    |   |
| •                      |                  |   |
|                        |                  |   |
| Received (Ju           | n 25, 10:14 PM)  |   |
|                        |                  |   |
|                        |                  |   |
| Received (Ju           | in 25, 10:14 PM) |   |
| E                      | nd               |   |

Ef stillingar eru réttar, er hægt að senda skjöl út fyrir ACC svæðið. Eins og t.d. á sveitarfélög eða aðra leyfisgjafa.

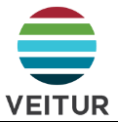

#### 2.5 Málefni (e. Issues)

Málefni eru til þess að vekja athygli á mögulegu vandamáli og vettvangur til þess að fylgja þeim eftir.

Hægt er að hengja málefni við ákveðna staðsetningu í ýmsum skjölum, t.d. .pdf, .dwg eða ýmsar tegundir þrívíðra likana. Ekki er hægt að hengja málefni við word og excel skrár. Einnig er ekki hægt að stofna málefni á myndir sem eru undir Photos. En hægt er að hengja myndir við málefni þeim til stuðnings (sjá kafla 2.5.2).

Einnig geta málefni staðið ein og sér. Þ.e. ekki hengd á skrá.

Málefni eru skráð á úrlausnaraðila sem ber ábyrgð á að vinna úr málinu eða koma því í réttan farveg.

#### 2.5.1 Stofnun málefna

Málefni er hægt að stofna með þremur mismunandi leiðum.

- 1. Beint í gegnum viðkomandi skjal með því að velja það í tólastikunni til hægri.
- a. Svona fá málefni fasta staðsetningu í skjalinu.
- b. Málefni eru birt (e. published) um leið.
- 2. Í gegnum málefna yfirlitið
- a. Svona eru málefni á staðsetningar í skjali en hægt er að bæta henni við eftir á.
- b. Málefni eru birt (e. published) um leið.
- 3. Með því að hlaða inn excelskrá.
- a. Málefni eru ekki birt (e. published) um leið. Hér þarf að velja sérstaklega að Publish þannig að málefni birtist öðrum.

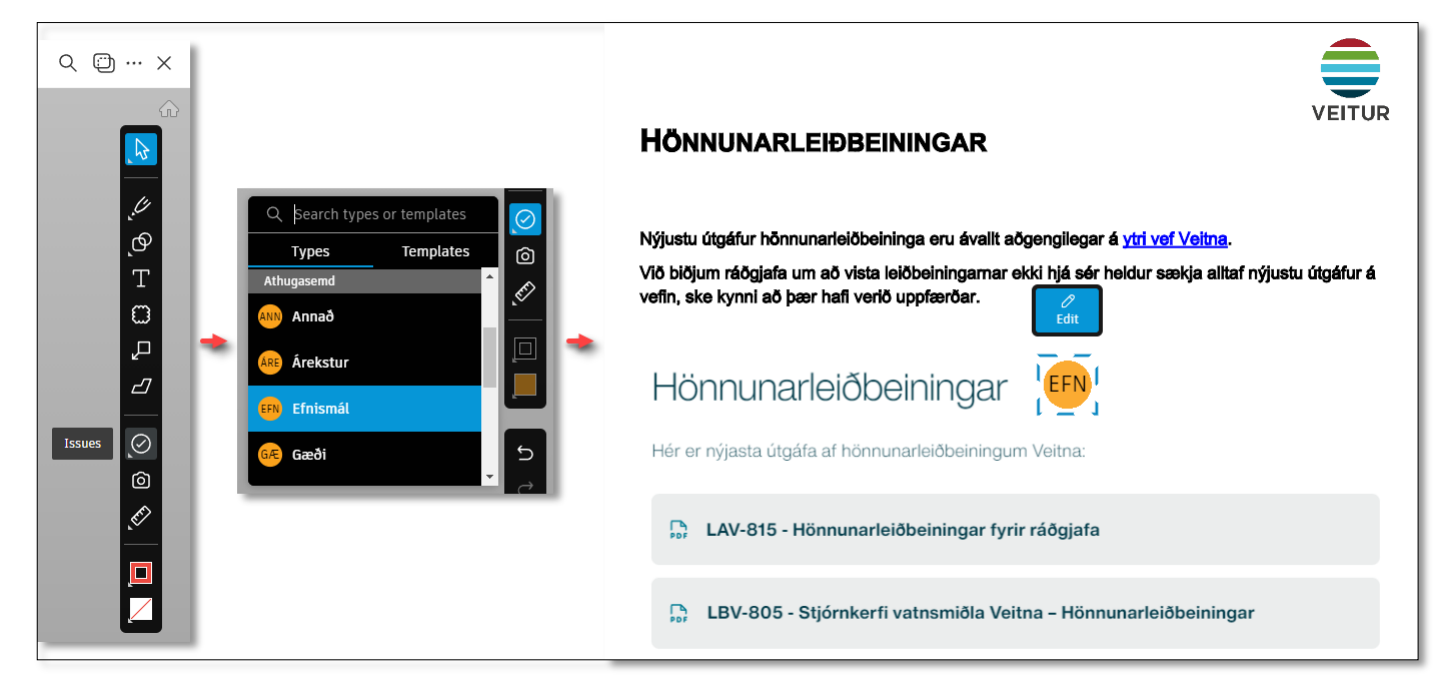

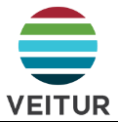

Eftirfarandi gluggi birtist þegar stofnuð eru málefni. Velja þarf viðeigandi málefnaflokk (e. Type). Sjá nánar í kafla **Error!** Reference source not found.

Eftir að máefnafokkur hefur veirð valinn þarf að gefa málefni heiti en heitið er sjálfvalið sem heiti flokksins. Í kjölfarið eru aðrir reitir fylltir út.

| Create issue                                                          | $\times$ |
|-----------------------------------------------------------------------|----------|
| Start from a template                                                 |          |
| Select template                                                       | $\sim$   |
| Title *                                                               |          |
| Design not according to LAV-461 standards                             |          |
| Status                                                                |          |
| Open                                                                  | $\sim$   |
| Туре                                                                  |          |
| Quality > Quality                                                     | ~        |
| Description *                                                         |          |
| home connection should be designed according to table 17.2 IST EN 128 | 45       |
| Assigned to *                                                         |          |
| Michal Adam Reszuta (Veitur)                                          | $\sim$   |
| Due date *                                                            |          |
| 🗂 Jun 16, 2025                                                        |          |
| Placement                                                             |          |
| Select                                                                | ~        |
| Root cause *                                                          |          |
| Design Flaw                                                           | $\sim$   |
| Priority *                                                            |          |
| ● High                                                                | ~        |
| Cost Impact *                                                         |          |
| Maybe                                                                 | $\sim$   |
| Schedule Impact *                                                     |          |
| Yes                                                                   | $\sim$   |
| -<br>Attachments                                                      |          |
| Attachments                                                           |          |
| Drag or paste files here or choose files                              |          |
| Attachments are only stored in this item. ③                           |          |
| Cancel                                                                | Create   |
|                                                                       |          |

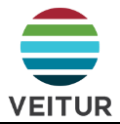

#### 2.5.2 Úrvinnsla og eftirfylgni málefna

Þegar málefni hefur veirð stofnað verður til málefnaspjald eins og sjá má hér til hliðar.

í gegnum það er hægt að fylgja málefninu eftir. T.a.m. með því að bæta við viðhengjum (e. attachments) eða tilvísunum (e. reference) málefninu til stuðnings.

Gegnum gangndi á ACC er almennt hægt að nota viðhengi og tilvísanir. Munurinn á þessu tvennu er eftirfarandi.

#### Viðhengi (e. Attachment)

a. Viðengi sem eingöngu eru vistuð og aðgengileg á viðkomandi stað (t.d. á málefni).

#### Tilvísun (e. Reference)

b. Vísun í skjal eða hlut sem vistaður er undir verkefninu í einhverju formi. Þetta getur verið mynd sem hlaðið hefur verið upp í Photos, búnaður sem stofnuð hefur verið undir Assets, efnissamþykkt undir Submittals eða ákveðin lína í tímaáætlun.

Einnig er á málefnaspjaldinu hægt að skilja eftir athugasemd og mynda þannig samskiptaþráð um málið sem þarf að leysa.

Málefni hafa 5 stöður.

| Staða       | Lýsing                                                                                                    |
|-------------|----------------------------------------------------------------------------------------------------|
| Draft       | Enn er unnið að skráningu málefnisins.                                                                                                 |
| Open        | Upphafsstaða og bíður úrvinnslu.                                                                                                    |
| In Progress | Úrlausnaraðili er að vinna í málinu.                                                                                                   |
| In Review   | Úrlausnaraðili hefur leyst úr málinu og það bíður samþykktar.<br>Hér má gjarnan skrá þann sem á meta úrlausnina sem<br>úrlausnaraðila. |
| Closed      | Málefnið er afgreitt og því hefur verið lokað.                                                                                         |

Í einhverjum tilfellum er aðeins verið að benda á en ekki endilega óskað eftir breytingu. Í þeim tilfellum er samt ætlast til þess að úrlausnaraðili bregðist við málinu, t.d. með því að svara "Móttekið" og færa stöðuna úr Open í In Review.

| Issue #45                                                                                                    | ×   |
|----------------------------------------------------------------------------------------------------|-----|
| Details Activity log                                                                                                |     |
| 🖄 Unpublish 🛛 🛅 Delete                                                                                              | :   |
| Title                                                                                                    |     |
| Einstreymisloki á gegnumrennsli 🔗                                                                                   |     |
| afloftara                                                                                                    |     |
| Status 🕧                                                                                                    |     |
| Open 🖉                                                                                                    |     |
| lype                                                                                                    |     |
| 💿 Design > Design 🖉                                                                                                 |     |
| Description                                                                                                    |     |
|                                                                                                    |     |
|                                                                                                    |     |
|                                                                                                    |     |
|                                                                                                    |     |
|                                                                                                    |     |
|                                                                                                    |     |
| Assigned to                                                                                                    |     |
|                                                                                                    |     |
| Natchars ()                                                                                                    |     |
| marcher's ()                                                                                                    |     |
|                                                                                                    |     |
| ~                                                                                                    |     |
|                                                                                                    |     |
| Location                                                                                                    |     |
| MG-26 🖉                                                                                                    |     |
| GPS location                                                                                                    |     |
| Unspecified 🖉 💿                                                                                                    |     |
| Due date                                                                                                    |     |
| Unspecified 🖉                                                                                                    |     |
| Placement                                                                                                    |     |
| H-MOS-MG26_P-03-1001.pdf V1 X                                                                                       |     |
| Priority                                                                                                    |     |
| 🛑 Medium 🖉                                                                                                    |     |
| Cost Impact                                                                                                    |     |
| Maybe 🖉                                                                                                    |     |
| Schedule Impact                                                                                                    |     |
| No 🖉                                                                                                    |     |
|                                                                                                    |     |
| References (0) Add references v                                                                                     |     |
| Add references to other                                                                                             |     |
| objects or project files.                                                                                           |     |
|                                                                                                    |     |
| Attachments                                                                                                    |     |
| Drag or paste files here or choose files                                                                            |     |
|                                                                                                    |     |
| Attachments are only stored in this item. 🛈                                                                         |     |
|                                                                                                    |     |
| Lonments                                                                                                    | - 1 |
| No comments                                                                                                    |     |
| No comments                                                                                                    |     |
| No comments Add a comment. Use @ to mention a user, role, or company.                                               |     |
| No comments Add a comment. Use @ to mention a user, role, or company. Created by Dráinn Þórarinsson on Apr 25, 2025 |     |

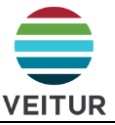

Hægt er að skoða yfirlit yfir málefni með því að velja Issues í stikunni vinstra megin.

|                   |      |           |                |                | 🛅 Deleted issues \Xi S                                | ettings 🗸          |
|-------------------|------|-----------|----------------|----------------|-------------------------------------------------------|--------------------|
| - Create issue    |      |           |                | 🖒 Export all 🗸 | $\ensuremath{\mathbb{Q}}$ Search by issue title or ID | $\bigtriangledown$ |
| Title             | ID 🗸 | Status    | Туре           | Description    | Assigned to                                           | ŝ                  |
| Quality           | #45  | Open      | Q Quality      |                |                                                       | :                  |
| Design            | #43  | In review | Q Quality      |                |                                                       | :                  |
| Reglir RG121      | #41  | Open      | D Design       |                |                                                       | :                  |
| Vantar búnað      | #40  | Closed    | DWC Work to Co |                |                                                       | :                  |
| Fjarlæganlegt hús | #39  | Closed    | D Design       |                |                                                       | :                  |
| Sökklar           | #38  | Closed    | D Design       |                |                                                       | :                  |

Þar er hægt að opna málefnaspjöld, fylgjast með framvindu og hoppa á málefnið á viðkomandi skjali. Einnig er hægt að sía út málefni, t.d. eftir stöðu, flokki, eindaga eða úrlausnaraðila.

|                      | Filter issues                     | × |
|----------------------|-----------------------------------|---|
|                      | Category                          | * |
| is 🗸                 | Select a category                 | ~ |
| $\rightarrow \nabla$ | Туре                              |   |
|                      | Select a type                     | ~ |
| 1 🔯                  | Status                            |   |
| :                    | Select a status                   | ~ |
| -                    | Location                          |   |
| · ·                  | Select                            | ~ |
| :                    | Assigned to                       |   |
| :                    | Select a member, role, or company | ~ |
| :                    | Watchers 🚯                        |   |
|                      | Select watchers                   | ~ |

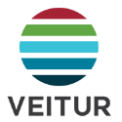

#### 2.5.3 Málefnaflokkar

Hvert mál hefur ákveðinn flokk (e. Category) og tegund (e. Type) þar fyrir innan. Flokkar hjálpa til við að sía út málefni fyrir frekari innsýn.

Sumir flokkar eru orginal frá ACC og er því á ensku.

| Flokkur            | Tegund                        | Skýring                                                   |
|--------------------|-------------------------------|-----------------------------------------------------------|
| Afurăir (producto) | Forhönnun                     | Ekki eiginlegur flokkur fyrir málefni.                    |
|                    | Verkhönnun                    | Notað af Veitum til að halda utan um afurðir hönnunar.    |
| Coordination       | Clash                         | Árekstur t.d. lagna í dælustöð.                           |
| Coordination       | Coordination                  | Samræming                                                 |
|                    | Design                        | Hönnun                                                    |
| Design             | Existing Condition            | Núverandi ástand                                          |
|                    | Work to Complete              | Ófullgert                                                 |
| General            | General                       | Almennt                                                   |
| Punch List         | Pre-Punch List                | Bráðabirgða verklokalisti – Jafnvel búinn til af verktaka |
|                    | Punch List                    | Verklokalisti                                             |
|                    | Fráveita                      |                                                           |
|                    | Hitaveita                     |                                                           |
|                    | Jarðvinna                     |                                                           |
|                    | Lokaúttekt                    |                                                           |
| Quality            | Quality                       | Flokkur fyrir úttektir og gæðamál.                        |
|                    | Rafveita                      | Tegundir ættu að útskýra sig sjálfar.                     |
|                    | Umhirða á<br>framkvæmdarsvæði |                                                           |
|                    | Vatnsveita                    |                                                           |
|                    | Verktakamat                   |                                                           |
|                    | Banaslys                      |                                                           |
|                    | Fjarveruslys                  |                                                           |
|                    | Hættulegar aðstæður           | Flokkur fyrir úttektir og slysstilkyppinger               |
| Safety             | Minniháttar slys              | Tegundir ættu að útskýra sig sjálfar                      |
|                    | Næstum því slys               |                                                           |
|                    | Óábyrg hegðun                 | ]                                                         |
|                    | Safety                        | ]                                                         |

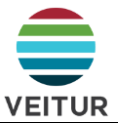

#### 2.6 Teikningar til framkvæmda (e. Sheets)

Undir Sheets er að teikningar sem gefnar hafa verið út til framkvæmdar.

Lítur við fyrstu sýn að miklu leiti út eins og teikningar undir Files en hefur þó nokkra lykileiginleika sem koma sér einstaklega vel á framkvæmdartíma.

#### 1. Aðgengi

Á heimasíðu verkefnisins er flýtileið beint útgefnum teikningum sem einnig sýnir fjölda útgefinna teikninga í verkinu. Einnig blasa teikningarnar við manni á upphafsskjá í appi. Þar á meðal nýlega skoðaðar teikningar.

| <ul> <li></li></ul> | Welcome, Þráinn<br>Here's what's happening on your project today. | 22:48<br>Constant of the second second secon |
|---------------------|-------------------------------------------------------------------|----------------------------------------------------------------------------------------------------|
| $\oslash$           | Project progress                                                  | Recently viewed sheets See all                                                                                                    |
| Ê                   |                                                                   |                                                                                                    |
|                     | Design this share to a forward                                    |                                                                                                    |
| []                  | Add project dates and milestones to enable the project timeline   |                                                                                                    |
| <u>2</u>            | Add dates                                                         | H-GRI-ON30 H-GRI-ON30 H-GRI-ON3<br>SKYNJARATAF TYLLIUNDIRS STILLANLE(                                                                                                    |
| Ē                   |                                                                   | Recently viewed files See all                                                                                                    |
|                     |                                                                   | → VEIK-2021-13 El ITT - Documents _ >                                                                                                    |
| <u>.</u>            | Quick links Recent activity                                       | Grímsnesueita - Öndverðanes - Stö                                                                                                    |
| S                   |                                                                   |                                                                                                    |
| É                   | → 1 31                                                            | ATL-EUR-VEI-24-005 ON-30 Transf >                                                                                                    |
| 00                  |                                                                   | ▶ Fr GRI-ON30_M-15-9001.pdf >                                                                                                    |
| ⇔                   | + Sheets + Members                                                | Home Sheets Files Forms More                                                                                                    |

#### 2. Útgáfupakkar (e. Version Set)

Formlegri útgáfustýring en undir Files (sjá kafla 0)

| Name                           | Issuance date | Created by                   | Sheets      |
|--------------------------------|---------------|------------------------------|-------------|
| Útskolunarloki í geymakjallara | Mar 27, 2025  | Þráinn Þórarinsson<br>Veitur | View sheets |
| Nýr loki í geymakjallara       | Nov 19, 2024  | Þráinn Þórarinsson<br>Veitur | View sheets |
| Kerfismynd - Geymakjallari     | Nov 11, 2024  | Þráinn Þórarinsson<br>Veitur | View sheets |
| Verkteikningar - Vél           | Oct 9, 2024   | Þráinn Þórarinsson<br>Veitur | View sheets |

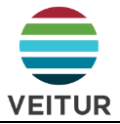

#### 3. Sjálfvirkar tilvísanir

Textagreining veit hvenær verið er að vísa í aðrar útgefnar teikningar, svo lengi sem tilvísunin á teikningunni er allt skráarheitið en ekki bara teikninganúmerið. Sjá nánar um skráarheiti teikninga í LAV-815.

| - | LAV-371              | TENGISTÚTUR ÞRÝSTINEMA OG -LIÐA   |
|---|----------------------|-----------------------------------|
| - | LAV-370              | TENGISTÚTUR HITANEMA              |
|   | H-GRI-ÖN30_C-04-1011 | BORHOLUHÚS, BURÐARVIRKI           |
|   | H-GRI-ÖN30_H-04-6001 | HITAVEITA GRUNNMYND               |
| - | H-GRI-ÖN30_M-05-9203 | TYLLIUNDIRSTAÐA DN 200            |
| - | H-GRI-ÖN30_M-05-9202 | STILLANLEG UNDIRSTAÐA DN 200      |
|   | Teikning nr.         | Tilvísun á teikningu              |
|   | Edit Dup             | Dicate Reference Unpublish Delete |
|   |                      | LAV-371 TEN                       |

Það er því mikið lagt upp með að verktakar noti ávallt spjaldtölvur til að nálgast teikningar. Það auðveldar aðgengi og tryggir að alltaf séu unnið eftir nýjustu útgáfu hverju sinni.

Sheets virkar því miður ekki fyrir fjölblaða teikningar líkt og skápateikninar þar sem þeim yrði skipt upp í stakar teikningar. Slíkar teikningar þarf því nálgast undir Files í möppu "3.x - Framkvæmd - Gögn á verkstað".

Það er einnig mappan þaðan sem teikningar eru gefnar út til framkvæmdar frá. Teikningar þar er merktar ef þær hafa verið gefnar út í Sheets.

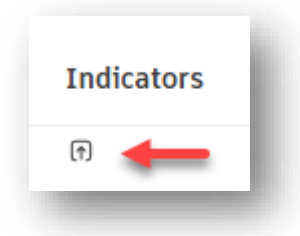

Verkefnastjóri ber ábyrgð á að teikningar verði gefnar út í Sheets.

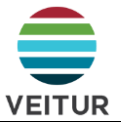

#### 2.7 Eyðublöð (e. Forms)

Hér má finna tilbúin eyðublöð/gátlista efnismóttöku, þrýstiprófanir og aðrar úttektir.

Til að tryggja samræmt verklag skal ávallt nota eyðublöð sem er miðstýrt frá sérfræðingum gæðamála Veitna, nema annað sé sérstaklega tekið fram. Slík eyðublöð eru merkt sérstaklega eins og sést á myndinni hér fyrir neðan.

| Forms Templates                |                      |                  |            |               |                    |   |  |  |
|--------------------------------|----------------------|------------------|------------|---------------|--------------------|---|--|--|
| Templates (4)                  | Create 🗸 🔄 Import    | 🖉 Edit 🗇 Archive | :          |               | Q Search templates | 7 |  |  |
| Frumdraga- og forsenduskýrslur | Name                 | My permissions   | Created by | Last updated  | Last updated by    | • |  |  |
| Materials on construction site | Frumdraga- og fors   | enduskýrslur     |            |               |                    |   |  |  |
| Quality Safety                 | Materials on constr  | uction site      |            |               |                    |   |  |  |
| 🗋 test folder                  | Quality              | Quality          |            |               |                    |   |  |  |
| Archived Templates             | Safety               | Safety           |            |               |                    |   |  |  |
|                                | test folder          |                  |            |               |                    |   |  |  |
|                                | Daglegt eftirlit     | 🙏 Manage, View   | Autodesk   | 0 minutes ago | Autodesk           | : |  |  |
|                                | Forsenduskýrsla      | 🙏 Manage, View   | Autodesk   | 0 minutes ago | Autodesk           | : |  |  |
|                                | 🗌 🖨 Frumdrög - Búna  | 🙏 Manage, View   | Autodesk   | 0 minutes ago | Autodesk           | : |  |  |
|                                | 📄 🖨 Frumdrög - Búnad | 🙏 Manage, View   | Autodesk   | 0 minutes ago | Autodesk           | : |  |  |

Verkefni eiga að vera tilbúin með öllum eyðublöðum. Ef eyðublöð vantar er hægt að sækja þau. Bæði er hægt að sækja eyðublöð í miðlæga gagnabankann (e. ACC Library) og í önnur verkefni. T.d. ef búið hefur verið til sérstakt eyðublað sem hugur er á að endurnýta.

| 🄊 Build 👻      | ۵ 🖉 🖉                          |                        |                           |
|----------------|--------------------------------|------------------------|---------------------------|
| ₩ Home         | Forms                          |                        |                           |
| Sheets         | Forms Templates                |                        |                           |
| Files          | Templates (0)                  | Create V S Import      | 🖉 Edit 🗇 Archive 🚦        |
| Specifications | Frumdraga- og forsenduskýrslur | Name                   | My permissions Created by |
| ⊘ Issues       | Materials on construction site | Erumdraga- og forsøp   | duckúrelur                |
| 🖹 Forms        | Quality                        | Humdraga og forsend    |                           |
| Photos         | 🗋 Safety                       | Materials on construct | tion site                 |
| FIS RFIS       | 🗋 test folder                  | Quality                |                           |
| Submittals     | Archived Templates             | Safety                 |                           |
| Meetings       |                                | test folder            |                           |

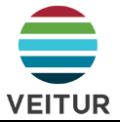

#### 2.8 Myndir (e. Photos)

Er tól til að hlaða upp myndum sem viðkoma verkinu.

Eftirlitsmenn og verktakar eru sérstaklega hvattir til þess að hlaða inn myndum.

Bæði er hægt að hlaða myndum beint inn í Photos og vísa síðan í þær síðar, t.d. í málefni eða eyðublaði, en einnig er hægt að taka myndir og hengja þær beint við eyðublað eða málefni. Við það verða myndirnar einnig aðgengilegar undir Photos. Þ.e. svo lengi sem notuð sé tilvísun (e. Reference) en ekki viðhengi (e. Attachment). Hvað myndir varðar ætti ávallt að nota tilvísanir. Skjáskot mættu frekar að vera viðhengi en þetta er matsatriði. Sjá nánar um tilvísanir og viðhengi í kafla 2.5.2.

#### 2.9 Fyrirspurnir á framkvæmdartíma (e. RFIs (Request for Information))

Tól fyrir formlegar fyrirspurnir frá framkvæmdaraðilum til verkkaupa og/eða hönnuða.

| ר<br>ג   | RFIs<br>Submittals | + Create RFI             |    |                                                    |                   |              |
|----------|--------------------|--------------------------|----|----------------------------------------------------|-------------------|--------------|
|          | Meetings           | Status                   | ID | Title                                              | Ball in court     | Due date     |
|          | Correspondence     | Open<br>Answered         | 1  | Hvaðan kemur efnið                                 | Halldór Oddsson ( | Mar 27, 2025 |
| . -<br>% | Schedule<br>Assets | Open<br>In review        | 4  | Má ég sleppa því að leggja rör                     | Hakon Robert Jon  | Apr 1, 2025  |
| ~        | Reports            | <b>Open</b><br>In review | 3  | Hver sér um að hreinsa skurðinn                    | Hakon Robert Jon  | -            |
| 00       | Members            | Closed                   | 2  | Heimtaug er hönnuð Al en rafvirki óskar eftir að h | Alexander Örn Har | Mar 26, 2025 |
| t)<br>©  | Bridge<br>Settings | 4                        |    |                                                    |                   |              |

Eftirlitsmaður kemur setur upp fyrirspurnir og heldur utan um þær. Þ.e. eftirlitsmaður er RFI Creator og Manager.

Sé vilji fyrir því að verktakar stofni RFI til eftirlitsaðila er hægt að verða við því. Hugsunin á bak við þessa uppsetningu er sú að verktaki komi sínum athugasemdum áleiðis til eftirlitsmanns með málefnum eða á verkfundum.

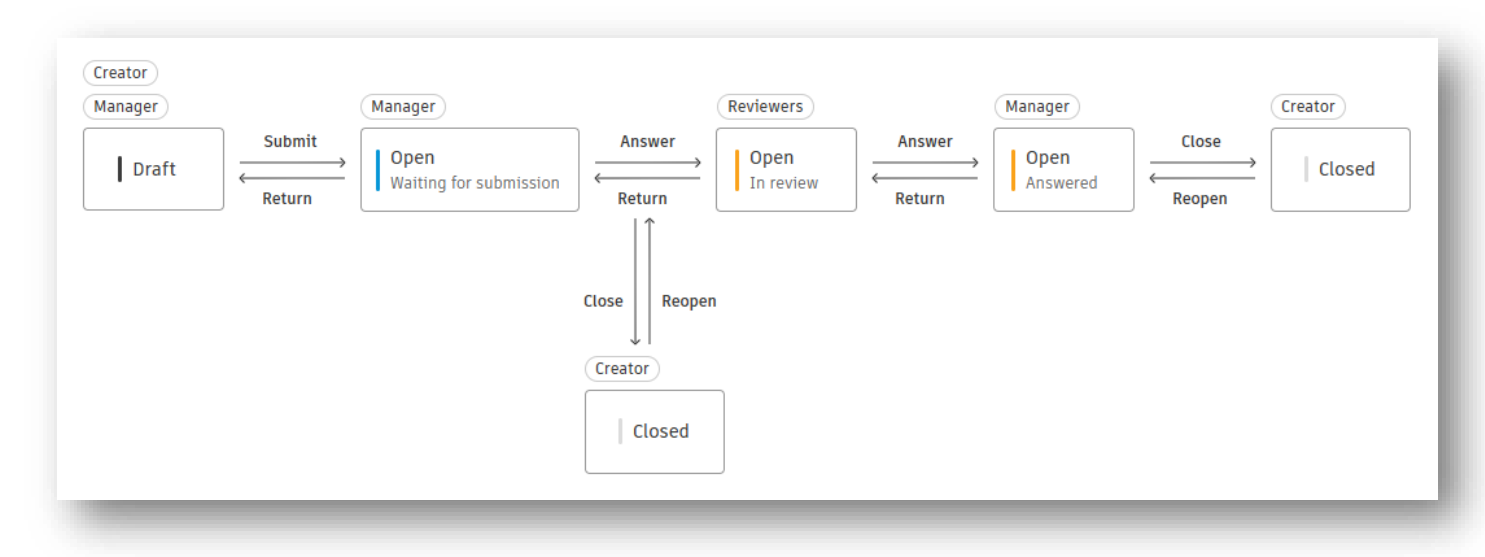

Öll samskipti eru skráð og rekjanleg.

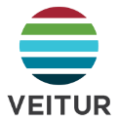

#### 2.10 Efnissamþykktir (e. Submittals)

Hér skilar verktaki inn upplýsingum um það efni sem hann skaffar til samþykktar verkkaupa.

Ráðgjafi/hönnuður tekur saman það efni sem farið er fram á að verktaki útvegar í verkinu í þar til gert excel-sniðmát og hleður því inn. Þegar samið hefur verið við verktaka eru atriðin skráð á hann/þá og hægt er að skila inn til samþykktar.

| Sul   | omittals                           |         |                             |                     |              |           |
|-------|------------------------------------|---------|-----------------------------|---------------------|--------------|-----------|
| Items | Packages Spec s                    | ections |                             |                     |              |           |
| +     | Create item                        | Neuro   | Sec.                        | 7241                | Ture         | Derionity |
|       | Required                           | Unspe   | B-4.9.4                     | Gegnumsteymisnið    | Product Data | Normal    |
|       | Required                           | Unene   | B-4.9.4                     |                     | Droduct Data | Normal    |
|       | Waiting for submission             | onspe   | Hreinlætistæki              | Slongukrani, Divzo  | Product Data | Normat    |
|       | Waiting for submission             | Unspe   | Hreinlætistæki              | Stálvaskar          | Product Data | Normal    |
|       | Required<br>Waiting for submission | Unspe   | VR-4.10.1.1<br>Lampar       | Lampi yfir skilti   | Product Data | Normal    |
|       | Required<br>Waiting for submission | Unspe   | VR-4.10.2<br>Rofar og tengl | Neyðarhnappur       | Product Data | Normal    |
|       | Required<br>Waiting for submission | Unspe   | VR-4.10.4<br>Loftræsting    | Loftræsting skv. te | O&M Manuals  | Normal    |

Eftirlitsmaður samþykkir efnið eða áframsendir til verkefnastjóra eða hönnuðar ef þurfa þykir.

Við samþykkt skjala býðst eftirlitsmanni að stimpla skjölin. Það er óþarfi. Nóg er að skjalið sé hluti af samþykktri efnissamþykkt.

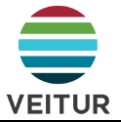

## Þegar efnssamþykktir eru opnaðar er hægt að sjá allt sem henni við kemur. Þ.m.t. öll tækniblöð eða skjöl sem skilað var inn, hver skilaði inn, hver samþykkti og hvenær allt átti sér stað.

| 27 Closed Sam                         | iþykkt             |                       |                               |                          |                        |         |                                                 | Workflow actions                         | ✓ 🖒 Expo               |  |  |  |  |
|---------------------------------------|--------------------|-----------------------|-------------------------------|--------------------------|------------------------|---------|-------------------------------------------------|------------------------------------------|------------------------|--|--|--|--|
| lrofar-250A aflro                     | fi LS/I            |                       |                               |                          |                        |         |                                                 |                                          |                        |  |  |  |  |
| 🖒 Samþykkt                            |                    |                       |                               |                          |                        |         |                                                 |                                          |                        |  |  |  |  |
| A Final response set by               | 01                 | n Jun 19, 2024 at 16: | 36   All project members      | can see the completed su | bmittal                |         |                                                 |                                          |                        |  |  |  |  |
| <ol> <li>General informati</li> </ol> | on                 |                       |                               |                          |                        |         |                                                 |                                          |                        |  |  |  |  |
| escription<br>æknilegar upplýsingar ( | Datablað) um aflro | fa. VR-               | : section<br>4.9.7 - Aflrofar |                          | Package<br>Unspecified |         | Manage                                          | ir                                       |                        |  |  |  |  |
|                                       |                    | spe<br>2              | c sub section                 |                          | Priority<br>Normal     |         | Respon                                          | Responsible contractor                   |                        |  |  |  |  |
| Type<br>Product Data                  |                    |                       |                               |                          | 1D<br>76               |         | rs (6)<br>rkefnastjóri<br>rkefnastióri Ráðnjafa | 6)<br>:fnastjóri                         |                        |  |  |  |  |
|                                       |                    |                       |                               |                          |                        |         | Ră<br>Show n                                    | ðgjafi - Rafbúnaður<br>nore              |                        |  |  |  |  |
| Ball in court                         | Received           | Due                   | Returned                      | Response/action          | Attachments            | Comment | A 🕑                                             | ctivity log                              |                        |  |  |  |  |
| ✓ Submitted                           |                    |                       |                               |                          |                        |         |                                                 | Add a comment, use '@                    | @' to mention          |  |  |  |  |
| Verktaki                              | Jun 7, 2024        | Jun 30, 2024          | Jun 13, 2024                  | Submitted                | ىڭ SA3VA222et.pdf      | -       |                                                 |                                          |                        |  |  |  |  |
| ✓ Sent for review                     |                    |                       |                               |                          |                        |         | <ul> <li>Clo</li> <li>Put</li> </ul>            | sed and distributed<br>Dished Jun 19, 20 | )24                    |  |  |  |  |
| Eftirlitsm.                           | Jun 13, 2024       | Unspecified           | Jun 19, 2024                  | Sent to review           | Tækniblað              | -       | Sta<br>Bal                                      | tus Open<br>Reviewed                     | $\rightarrow$   Closed |  |  |  |  |
| ✓ Review step 01                      |                    |                       |                               |                          |                        |         |                                                 | on 6/19/2024                             | at 4:30 PM             |  |  |  |  |
| Eftirlitsm.                           | Jun 19, 2024       | Jun 24, 2024          | Jun 19, 2024                  | • Samþykkt               | -                      | -       | <ul> <li>Fin<br/>Res</li> </ul>                 | al response submitter<br>ponse Samþykki  | 1                      |  |  |  |  |
| Rekstrarstjóri hit                    | Jun 19, 2024       | Jun 24, 2024          | -                             |                          |                        | -       | <ul> <li>Ret<br/>Bal</li> </ul>                 | turned to manager                        |                        |  |  |  |  |
| # Ráðgjafi - Rafbún                   | Jun 19, 2024       | Jun 24, 2024          | _                             |                          | -                      | _       | Rec                                             | eived from Jun 19, 20<br>iew             | 124<br>4 at 4:36 PM    |  |  |  |  |
|                                       |                    |                       |                               |                          |                        |         | <ul> <li>Ref</li> </ul>                         | view response submit                     | ted                    |  |  |  |  |
| Ráðgjafi - Stjórn                     | Jun 19, 2024       | Jun 24, 2024          | -                             |                          | -                      | -       | Rev                                             | riew step 01                             | t                      |  |  |  |  |

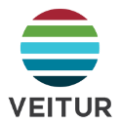

#### 2.11 Fundir (e. Meetings)

Undir Meetings eru skráðar fundargerðir. Hverri fundargerð er hægt að skipta upp í umræðuefni (e. Meeting Topics) og undir hverju umræðuefni eru stofnaðir umræðupunktar (e. Meeting Items).

Hver umræðupunktur fær ákveðna stöðu og eftir stöðu getur hann einnig verið skráður á úrlausnaraðila og fengið eindaga.

Stöður eru eftirfarandi:

| Open        | Atriði er opið til úrlausnar                                                | Atriði flyst á næstu fundargerð             |
|-------------|-----------------------------------------------------------------------------|---------------------------------------------|
| Ongoing     | Verið er að vinna í atriðinu                                                | Atriði flyst á næstu fundargerð             |
| On Hold     | Atriði hefur verið sett á ís                                                | Atriði flyst á næstu fundargerð             |
| Information | Til upplýsinga. Getur ekki verið skráð á úrlausnaraðila eða fengið eindaga. | Atriði flyst á næstu fundargerð             |
| Closed      | Atriði hefur verið afgreitt.                                                | Atriði flyst <b>ekki</b> á næstu fundargerð |

Hægt er að nálgast öll atriði sem stofnuð hafa verið á yfirlitssíðu þar sem hægt er að sía eftir úrlausnaraðila, eindaga eða stöðu.

Hér að neðan er hefðbundið flæði í fundarseríu í Meetings. Eins og fram kemur í töflunni að ofan flytjast óleyst atriði yfir á næsta fund innan fundarseríunnar, sem tryggir að engin atriði detti á milli skips og bryggju.

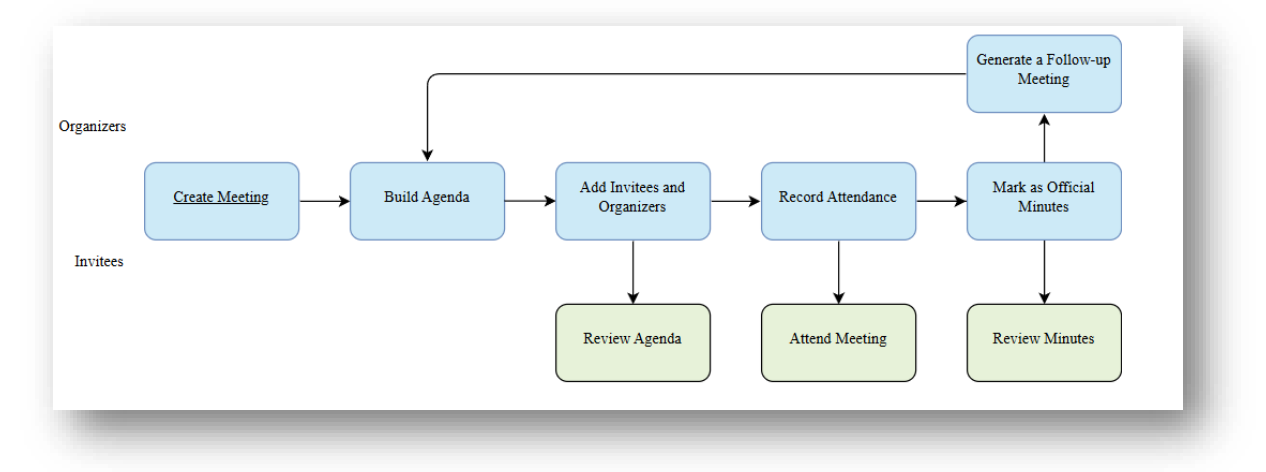

Til eru sniðmát af fundargerðum fyrir hefðbundna hönnunar- og verkfundi. Sniðmátin eiga að vera í boði í hverju verkefni. Ef ekki er hægt að sækja þau með sambærilegri aðferð og lýst er í kafla **Error! Reference source not found.** 

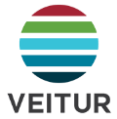

Aðilum sem boðið er á fundinn sjá fundargerðir. Á hverjum fundi skal haka í þau sem eru viðstödd.

| Agenda ~ 01 Verkfundur                                |                            | ▶ ़ 옷 Invitees ⊘ References        | ÷      |
|-------------------------------------------------------|----------------------------|------------------------------------|--------|
| Mat á lykilþáttum 🌑 🕒 🖶                               | Changes save automatically | Invitees                           | ×      |
| <ul> <li>Amending/skii gagna</li> <li>Gæði</li> </ul> |                            | Invitees                           | ~      |
| Heilsu og öryggismál                                  |                            |                                    |        |
| Hegðun og samskipti                                   |                            | + Add invitees                     |        |
| Kostnaður                                             |                            |                                    |        |
|                                                       |                            | Organizers 1                       |        |
|                                                       |                            |                                    | 4      |
| lykilaðilar                                           |                            | Veitur                             |        |
| Fulltrúi Veitna: <b>Nafn Nafnsson</b>                 |                            |                                    |        |
| Fulltrúi annars verkkaupa: <b>Nafn Nafnsson</b>       |                            | Invitees 3                         |        |
| Eftirlit Veitna: <b>Nafn Nafnsson</b>                 |                            |                                    |        |
| Eftirlit annarra verkkaupa: <b>Nafn Nafnsson</b>      |                            | Alexander Örn Haraldsson<br>Veitur | . :    |
| Verktaki: Nafn Nafnsson                               |                            | Halldór Oddsson                    | •<br>• |
| Undirverktakar: Nafn Nafnsson, Nafn Nafnsson          |                            | Veitur                             | _      |
| Yfirstjórn verktaka: <b>Nafn Nafnsson</b>             |                            | Michal Adam Reszuta                |        |
| Verkstjóri verktaka: Nafn Nafnsson                    |                            | Vertui                             |        |
| Ionmeistarar: Nath Nathsson                           |                            |                                    |        |
| orygisvorour verklaka. Nam Namsson                    |                            |                                    |        |
| Tæknilegur ráðgjafi: <b>Nafn Nafnsson</b>             |                            |                                    |        |
| Ábyrgðaraðili merkinga: <b>Nafn Nafnsson</b>          |                            |                                    |        |
| Gæðamál: Nafn Nafnsson                                |                            |                                    |        |
|                                                       |                            |                                    |        |
| Upplýsingar um næsta fund skráðar í Meeting summar    | У                          |                                    |        |
| Meeting discussion                                    |                            |                                    |        |
| <ul> <li>O0 Síðasta fundargerð</li> </ul>             |                            |                                    |        |

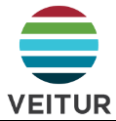

Þegar fundargerð er tilbúin er henni breytt úr Agenda yfir í Minutes. Það læsir henni. Síðan er henni dreift á fundarmeðlimi.

| 6<br>D                                  | Meetings >       O1       Verkfundur       ♀ Invitees       ♀ References       ⋮               |
|-----------------------------------------|------------------------------------------------------------------------------------------------|
| D                                       | Agenda V<br>Time 🕥 12:00 AM V - 🚫 12:00 AM V Location Unspecified Changes save automatically 🔽 |
| Ð                                       | k Unspecified Add link                                                                         |
| $\oslash$                               | Description                                                                                    |
| Ê                                       | Mat á lykilþáttum 🌑 🕒 🌑                                                                        |
|                                         | <ul> <li>● Afhending/skil gagna</li> <li>■ Gæði</li> </ul>                                     |
| Ţ.                                      | Heilsu og öryggismál     Hendun og samskinti                                                   |
| 윤                                       | Kostnaður                                                                                      |
| Ē                                       |                                                                                                |
|                                         | Lykilaðilar                                                                                    |
| -                                       | Fulltrúi Veitna: Nafn Nafnsson<br>Fulltrúi annars verkkaupa: Nafn Nafnsson                     |
| Ş                                       | Eftirlit Veitna: <b>Nafn Nafnsson</b><br>Eftirlit annarra verkkaupa: <b>Nafn Nafnsson</b>      |
| ( <u>-</u>                              | '                                                                                              |
| ~~~~~~~~~~~~~~~~~~~~~~~~~~~~~~~~~~~~~~~ | Undirverktakar: Nafn Nafnsson, Nafn Nafnsson                                                   |
| $\stackrel{\leftarrow}{\to}$            | Yfirstjorn verktaka: <b>Nafn Nafnsson</b><br>Verkstjóri verktaka: <b>Nafn Nafnsson</b>         |
| ŵ                                       | Iðnmeistarar: Nafn Nafnsson<br>Öryggisvörður verktaka: Nafn Nafnsson                           |
| →                                       | Tæknilegur ráðgjafi: Nafn Nafnsson                                                             |

| $\widehat{\mathbf{w}}$ | Meetings >                                                                                                    | 1                      |
|------------------------|----------------------------------------------------------------------------------------------------|------------------------|
|                        | (Minutes) v 01 Verkfundur 2                                                                                                    | Create follow-up       |
| C                      | Date Jun 19, 2025 Time O . 12 · 00 AM · O 12 · 00 AM · Location Unspecified Video conference (in                                  | Share with invitees    |
| Ð                      | Share meeting minutes x                                                                                                    | Add to calendar (.ics) |
| -                      | Description 3                                                                                                    | C Export to PDF        |
| $\odot$                | Mat á lykilbáttum                                                                                                    | Delete meeting         |
| Ê                      | Afhending/skil gagna     Afhending/skil gagna     Share with all invitees                                                         |                        |
|                        | Gæði     Heilsu og öryggismál     Share with selected invitees                                                                    | - 1                    |
| ī                      | Hegðun og samskipti     Search for invitees                                                                                       |                        |
| R                      | Vostiladul                                                                                                    |                        |
| -                      | Share with other members or non-members                                                                                           |                        |
| Car.                   | Lykilaðilar You can share the agenda with any member on non-member, even those not invited                                        |                        |
|                        | Fulltrúi Veitna: Nafn Nafns Enter email addresses separated by commas                                                             |                        |
| ·                      | Eftirlit Veitna: Nafn Nafnss                                                                                                    |                        |
| S                      | Eftirlit annarra verkkaupa:                                                                                                    |                        |
| _                      | Verktaki: Nafo Nafosson                                                                                                    |                        |
| ű                      | Undirverktakar: Nafn Nafn:                                                                                                    |                        |
| ~~                     | Yfirstjórn verktaka: Nafn N<br>Norketišá verktaka: Nafn N<br>https://acc.autodesk.eu/build/meetings/projects/4b75d66e-7914-45c7-5 |                        |
| ←                      | Iðnmeistarar: Nafn Nafnss                                                                                                    |                        |
|                        | Öryggisvörður verktaka: Na                                                                                                    |                        |
| ŝ                      | Cancel Share                                                                                                    | - 4                    |
|                        | lækniegur radgjan: Narn r                                                                                                    |                        |
| $\rightarrow$          | Ábyrgðaraðili merkinga: Nafn Nafnsson                                                                                             |                        |
|                        |                                                                                                    | •                      |
|                        |                                                                                                    |                        |

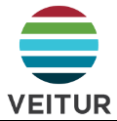

Fyrir næsta fund í seríunni er búinn til framhaldsfundur (e. Follow-up).

| ŵ         | Meetings >                                                                                    | 1                      |
|-----------|-----------------------------------------------------------------------------------------------|------------------------|
| -         | Minutes v 01 Verkfundur 2                                                                     | Create follow-up       |
|           | Date Jun 19, 2025 Time ③ 12:00 AM ∨ - ③ 12:00 AM ∨ Location Unspecified Video conference link | Share with invitees    |
| €=        |                                                                                               | Add to calendar (.ics) |
| $\oslash$ | Description                                                                                   | Export to PDF          |
| Ê         | Mat á lykilþáttum 🕒 🌑 🜑                                                                       | in betete neeting      |
|           | Gæði                                                                                          |                        |
|           | Heilsu og öryggismál                                                                          |                        |
| ī         | <ul> <li>Hegdun og samskipti</li> <li>Kostnaður</li> </ul>                                    |                        |
| £         |                                                                                               |                        |
| -         |                                                                                               |                        |
|           | Lykilaðilar                                                                                   |                        |
| $\leq$    | Fulltrúi Veitna: Nafn Nafnsson                                                                |                        |
|           | Fulltrui annars verkkaupa: <b>Nafn Nafnsson</b><br>Eftirlit Veitna: <b>Nafn Nafnsson</b>      |                        |
| F         | Eftirlit annarra verkkaupa: Nafn Nafnsson                                                     |                        |
| <b></b>   | Verktaki: Nafn Nafnsson                                                                       |                        |
|           | Undirverktakar: Nafn Nafnsson, Nafn Nafnsson<br>Yfirstiórn verktaka: Nafn Nafnsson            |                        |
| 22        | Verkstjóri verktaka: Nafn Nafnsson                                                            |                        |
| ←         | Iðnmeistarar: Nafn Nafnsson                                                                   |                        |
| ŝ         | Öryggisvörður verktaka: <b>Nafn Nafnsson</b>                                                  |                        |
| -         | Tæknilegur ráðgjafi: Nafn Nafnsson                                                            |                        |
|           |                                                                                               |                        |

Til eru sniðmát fyrir hönnunar- og verkfundargerðir til þess að byggja á í upphafi fundarseríu.

| Home  Home  Sheets  Files | Meetings           |   |                       |                |
|---------------------------|--------------------|---|-----------------------|----------------|
| Specifications            | Meeting Templates  |   | Date added to project |                |
| ⊘ Issues                  | Hönnunarfundargerð | Å | Jun 26, 2025          | Create meeting |
| 🖹 Forms                   | Verkfundagerð      | Å | Jun 2, 2025           | Create meeting |
| Photos                    |                    |   |                       |                |
| FIS RFIS                  |                    |   |                       |                |

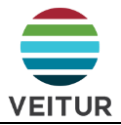

#### 2.11.1 Hönnunarfundir

Í vinnslu - Samskonar og í kafla 2.11.2 en sniðmát er ekki fullmótað.

#### 2.11.2 Verkfundir

Sniðmátið byggir á EBV-726 (Verkfundargerð Veitna)

Sniðmátið kemur með tilbúnum umræðuefnum (e. Topics) en engin atriði stofnast með sniðmátinu. Undir Meeting Description kemur tilbúið mat á lykilþáttum og upplýsingar um lykilaðila.

Mat á lykilþáttum skal skila inn með því að skilja efitir rétt ljós. Það skal gert á hverjum fundi.

Lykilaðilar skulu fylltir út á fyrsta verkfundi og uppfærðir efitr þörfum.

| Agenda ∨ 01 Verkfund<br>ur                      | 옷 Invitees | € References     | : | Agenda v 01                        | Verkfund<br>ur           | S Invitees | ♂ References :     |
|-------------------------------------------------|------------|------------------|---|------------------------------------|--------------------------|------------|--------------------|
| Description                                     | Changes sa | we automatically |   | Description                        |                          | Changes    | save automatically |
| Natá lukilháttum                                |            |                  |   | Mat á lykilbáttum 💼 🛑 🛑            |                          |            |                    |
|                                                 |            |                  |   | Afhending/skil gagna               |                          |            |                    |
|                                                 |            |                  |   | 🕒 Gæði                             |                          |            |                    |
| Heilsu og örvagismål                            |            |                  |   | Heilsu og öryggismál               |                          |            |                    |
| Hendun og samskinti                             |            |                  |   | Hegðun og samskipti                |                          |            |                    |
| Kostnaður                                       |            |                  |   | Kostnaður                          |                          |            |                    |
|                                                 |            |                  |   |                                    |                          |            |                    |
| Lykilaðilar                                     |            |                  |   | Lykilaðilar                        |                          |            |                    |
| Fulltrúi Veitna: xxx                            |            |                  |   | Fulltrúi Veitna: Nafn Nafns        | son                      |            |                    |
| Fulltrúi annars verkkaupa: xxx                  |            |                  |   | Fulltrúi annars verkkaupa: I       | Nafn Nafnsson            |            |                    |
| Eftirlit Veitna: xxx                            |            |                  |   | Eftirlit Veitna: Nafn Nafnss       | on                       |            |                    |
| Eftirlit annarra verkkaupa: xxx                 |            |                  |   | Eftirlit annarra verkkaupa:        | Nafn Nafnsson            |            |                    |
| Vorktaki ww                                     |            |                  |   | Verktaki: Nafn Nafnsson            |                          |            |                    |
| Verklaki: XXX                                   |            |                  |   | Undirverktakar: Nafn Nafns         | sson. Nafn Nafnsson      |            |                    |
| Virotióre verktakar xxx, yyy                    |            |                  |   | Yfirstiórn verktaka: Nafn Na       | afnsson                  |            |                    |
| Verketiéri verktaka: XXX                        |            |                  |   | Verkstióri verktaka: Nafn N        | afnsson                  |            |                    |
| Tánmeictarar: vyv                               |            |                  |   | Iðnmeistarar: Nafn Nafnss          | on                       |            |                    |
| Örvagisvörður verktaka: xxx                     |            |                  |   | Öryggisvörður verktaka: Na         | afn Nafnsson             |            |                    |
| Tokologur ráðeinfu ver                          |            |                  |   | Tæknilegur ráðgjafi: <b>Nafn N</b> | Jafnsson                 |            |                    |
| rækniegur idogjali. XXX                         |            |                  |   |                                    |                          |            |                    |
| Ábyrgðaraðili merkinga: xxx                     |            |                  |   | Ábyrgðaraðili merkinga: <b>Na</b>  | fn Nafnsson              |            |                    |
| Gæðamál: xxx                                    |            |                  |   | Gæðamál: <b>Nafn Nafnsson</b>      |                          |            |                    |
|                                                 |            |                  |   |                                    |                          |            |                    |
| Upplýsingar um næsta fund skráðar í Meeting sum | imary      |                  |   | Upplýsingar um næsta fund          | d skráðar í Meeting sumn | nary       |                    |

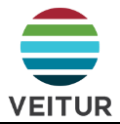

#### 2.12 Orðsendingar (e. Correspondence)

Hefur ekki verið formlega innleitt af Veitum enn.

Virkar eins og tölvupóstur. Hægt er að senda pósta beint í gegnum ACC, hlaða inn póstum eftir á eða hafa verkefnið með í CC þegar póstar eru sendir með hefðbundnum hætti.

Pósta er hægt að flokka og gefa stöðu (Open/Ongoing/Closed).

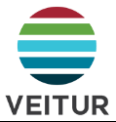

#### 2.13 Tímaáætlanir (e. Schedule)

Skiptist upp í tvær tegundir af áætlunum.

#### Schedule

- a. Hægt að skoða Gantt-rit og færa inn athugasemdir eða koma með tillögur að breytingum.
- b. Þarf að búa til og uppfæra í MS Project eða sambærilegu forriti og hlaða inn.

| Day Week Month Quarter Year      | Expand Colla | pse l≣ ↔     |   | 2       | 020       |            |            |               |        |             |     |           |          |         |            | 2        | 2021       |          |     | 0 |
|----------------------------------|--------------|--------------|---|---------|-----------|------------|------------|---------------|--------|-------------|-----|-----------|----------|---------|------------|----------|------------|----------|-----|---|
| Activity name                    | Start        | End          | ۲ | Jct     | Nov       | Dec        | Jan        | Feb           | Mar    | Apr         | мау | Jun       | 24       | Aug     | Sep        | Oct      | Nov        | Dec      | Jan |   |
| Saratoga Senior Community        | 6/1/2020 A   | 1/26/2024    |   | _       | _         | _          |            | _             | Dete   | date        | -   | _         | _        | _       | 205539     | _        | _          | -        | _   | - |
| Curbs & Paving                   | 2/22/2021 A  | A 1505/25/2  |   |         |           |            |            |               | Curbs  | & Paving    |     |           |          |         | -          |          |            |          |     |   |
| Curbing                          | 6/1/2020 A   | 1/26/2024    |   |         |           | -          |            |               |        |             | 6   |           |          |         |            |          |            |          |     |   |
| Substantial Completion - All TCO | 1/26/2024    | 1/26/2024    |   |         |           |            |            |               |        |             |     | 13:47     |          |         |            | 0        |            | -        |     |   |
| ~ Building 1                     | 6/1/2020 A   | 1/26/2024    |   | _       | _         | _          |            | _             | +-     | -           | -11 | / Scho    | dulor    |         |            |          | 0          |          | Iŀ  | - |
| Complete Building 1              | 1/26/2024    | 1/26/2024    |   |         |           |            |            |               |        |             | 11  | < SCHE    | oules    |         |            |          | U          | v        | ш   |   |
| ~ Structure                      | 6/1/2020 A   | 6/7/2021     |   | _       | _         | -          | _          | _             | +-     | -           | -11 | Act       | ivi      | tie     | s (2       | 317      | )          |          | ш   |   |
| Building Pad Including US U      | 6/1/2020 A   | 8/18/2020 A  |   | ciudir  | g UG Util | 5          |            |               |        |             |     |           |          |         |            |          |            |          |     |   |
| First Floor Masonry Structure    | 9/7/2020 A   | 9/25/2020 A  |   | it Flor | r Masonr  | y Structur | æ          |               |        |             | ш.  | Q Se      | arch a   | ctiviti | es         |          |            |          |     |   |
| Second Floor Slab & Collar B     | 9/25/2020 A  | 11/3/2020 A  |   |         | Secon     | d Floor SI | ab & Coili | ar Beam       |        |             | 1   | Al        | 1        | Day     | . a        | Veek     | Mo         | onth     | ш   |   |
| Second Floor Masonry Struc_      | 11/3/2020 A  | 11/20/2020 A |   |         | -         | Second Fli | sor Maso   | nry Structu   | re     |             |     |           |          |         |            |          |            |          | Ш   |   |
| Third Floor Stab & Collar Beam   | 11/23/2020 A | 12/30/2020 A |   |         |           |            | Third #    | loor Slab &   | Collar | Beam        |     |           |          | Showi   | ng all act | ivities  |            |          | I   |   |
| Third Floor Masonry Structure    | 12/30/2020 A | 1/18/2021 A  |   |         |           |            |            | Third Floor ) | Masonr | y Structure |     | • 081     | Duildie  | o Dad   | Includio   | a 116    | litile     |          | ш   |   |
| Fourth Floor Slab & Collar Be    | 1/18/2021 A  | 2/24/2021 A  |   |         |           |            |            |               | Fourth | Floor Slab  | 4   | 05/05/3   | 2020 - 0 | 11/05/2 | 021        | iy ou    | UIIIS      |          | ш   |   |
| Fourth Floor Mesonry Struct      | 3/16/2021    | 4/2/2021     |   |         |           |            |            |               |        | Fourt       | n 8 | _         | -        | 25% Co  | mplete     |          |            |          | ш   |   |
| Roof Slab                        | 6/2/2021     | 5/11/2021    |   |         |           |            |            |               |        | 0           |     | Virtual C | onstruct | ion Dem | o San Dieg | a sirpar | t > Site V | lotk     |     |   |
| Stair and Elevator Masonry       | 5/11/2021    | 5/19/2021    |   |         |           |            |            |               |        |             |     | 09 Firs   | st Floo  | r Maso  | nry Str    | ucture   |            | Critical |     |   |
| Roof Slab/Collar Beam            | 5/19/2021    | 6/7/2021     |   |         |           |            |            |               |        |             |     | 05/05/2   | 2020 - 0 | 01/05/2 | 021        |          |            |          |     |   |
| ~ Roof                           | 6/7/2021     | 9/24/2021    |   |         |           |            |            |               |        |             |     |           |          | 75% Co  | mplete     |          |            |          |     |   |
| Disco Band Tenness and Char      | element.     | 2012/2021    |   |         |           |            |            |               |        |             |     | POST SE   | CURITY ( | ONCOUR  | ISE FROM   | GATES 3  | 7/38 70    | THE      |     |   |

Þegar tímaáætlun er hlaðið upp í fyrsta skipti verður til mappan Schedule tool files. Hana skal færa undir möppu 2.06 – Tímaáætlanir

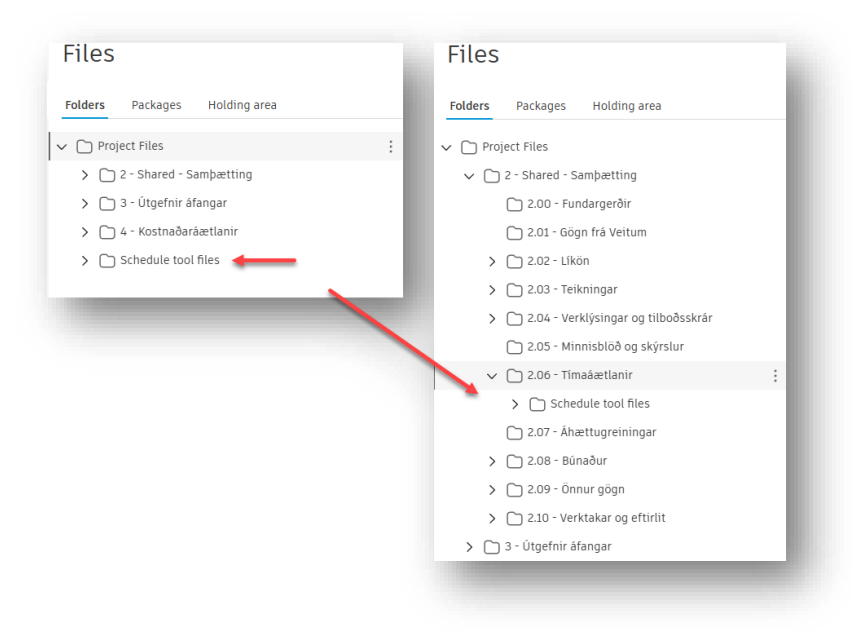

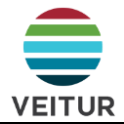

#### Work plan

- c. Hægt að búa til beint inni í ACC
- d. Einfaldari
- e. Hægt að Importa Excelskrá.

| -                |                                       |                                                                              |       |             |       |       |                |       |              |              |        |        |        |        |              |               |                                                                                                   |
|------------------|---------------------------------------|------------------------------------------------------------------------------|-------|-------------|-------|-------|----------------|-------|--------------|--------------|--------|--------|--------|--------|--------------|---------------|---------------------------------------------------------------------------------------------------|
| ₩ Home           | Schedule /                            |                                                                              |       |             |       |       |                |       |              |              |        |        |        |        |              |               |                                                                                                   |
| 🗊 Sheets         | 🕒 🛛 Untitled p                        | lan                                                                          |       |             |       |       |                |       |              |              |        |        |        |        |              |               |                                                                                                   |
| D Files          | Created by Halldör Oddsson, updated o | Created by Halldor Oddsson, updated on Apr 1, 2025 🙊   👆 Connect to Schedule |       |             |       |       |                |       |              |              |        |        |        |        |              |               |                                                                                                   |
| € Specifications | Tasks                                 |                                                                              |       |             |       |       |                |       |              |              |        |        |        |        |              |               |                                                                                                   |
| ⊘ Issues         | + Create task                         |                                                                              |       |             |       |       |                |       |              |              |        |        |        |        |              |               |                                                                                                   |
| 🖹 Forms          |                                       |                                                                              |       |             |       |       |                |       |              |              |        |        |        |        |              |               |                                                                                                   |
| Photos           | 🟦 Company 🗸                           | 1 Tue 2 Wed                                                                  | 3 Thu | 4 Fri 5 Sat | 6 Sun | 7 Mon | 8 Tue          | 9 Wed | 10 Thu       | 11 Fri       | 12 Sat | 13 Sun | 14 Mon | 15 Tue | 16 Wed       | 17 Thu        | 18 Fri                                                                                            |
| 🗇 RFIS           | Unassigned                            |                                                                              |       |             |       |       |                |       | - 1150       |              |        |        |        |        |              | 1 b-1010-     |                                                                                                   |
| န္ Submittals    |                                       | Eg 1                                                                         | Þ     |             |       | €1    | ir og undtriag | R     | voru-<br>€g1 | og ernisviðt | ака    |        |        | ~      | v Lagi<br>g1 | ing nitaveiti |                                                                                                   |
| Meetings         |                                       | Saf                                                                          |       |             |       | ÞA    | ſ              |       |              |              |        |        |        | Mu     | Mu_          |               | Ĩ                                                                                                 |
| Correspondence   | Veitur                                |                                                                              |       |             |       |       |                |       |              |              |        |        |        |        |              |               |                                                                                                   |
| 😑 Schedule       |                                       |                                                                              |       |             |       |       |                |       |              |              |        |        |        |        |              |               |                                                                                                   |
| So Assets        |                                       |                                                                              |       |             |       |       |                |       |              |              |        |        |        |        |              |               |                                                                                                   |
| 🖆 Reports        |                                       |                                                                              |       |             |       |       |                |       |              |              |        |        |        |        |              |               |                                                                                                   |
| <u>୧</u> Members |                                       |                                                                              |       |             |       |       |                |       |              |              |        |        |        |        |              |               |                                                                                                   |
| ← Bridge         |                                       |                                                                              |       |             |       |       |                |       |              |              |        |        |        |        |              |               |                                                                                                   |
| Settings         |                                       |                                                                              |       |             |       |       |                |       |              |              |        |        |        |        |              |               | $\leq \leq \leq \leq \leq \leq \leq \leq \leq \leq \leq \leq \leq \leq \leq \leq \leq \leq \leq $ |

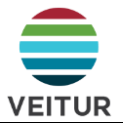

#### 2.14 Eignir (e. Assets)

Assets er notað af Veitum til þess að halda utan um þann búnað sem þau (verkkaupi) útvegar í verkinu. Nokkurskonar tækjalisti.

Hægt er að stofna eignir beint inn í Assets eða hlaða inn Excelskrá á þar til gerðu sniðmáti.

| All categories |     |             |              |                       |        |                   |                                     |                        |
|----------------|-----|-------------|--------------|-----------------------|--------|-------------------|-------------------------------------|------------------------|
| > DMM          | + c | reate asset | $\sim$       |                       |        |                   |                                     | C Export (41) Q Se     |
| P DMM          |     | Name        | $\downarrow$ | Category              | Status | Linked references | Heiti                               | Tegund                 |
|                |     | HVO-ÞS255   | ō            | > ÞS - Þrýstiskynj    | Pantað | 2 references      | Þrýstiskynjari - Bakrásarþrýstingur | Krohne Optibar PM 3050 |
|                |     | HVO-ÞS254   | 4            | > ÞS - Þrýstiskynj    | Pantað | 2 references      | Þrýstiskynjari - Framþrýstingur e   | Krohne Optibar PM 3050 |
|                |     | HVO-ÞS253   | 3            | > ÞS - Þrýstiskynj    | Pantað | 2 references      | Þrýstiskynjari - Framþrýstingur f   | Krohne Optibar PM 3050 |
|                |     | HVO-ÞS150   | )            | > ÞS - Þrýstiskynj    | Pantað | 2 references      | Þrýstiskynjari - Aðþrýstingur       | Krohne Optibar PM 3050 |
|                |     | HVO-ÞL255   | 5            | DMM > ÞL - Þrýstiliði | Pantað | 2 references      | Sogþrýstiliði - Bakrás              | Danfoss RT 110         |
|                |     | HVO-ÞL253   | }            | DMM > ÞL - Þrýstiliði | Pantað | 2 references      | Sogþrýstiliði - Framrás             | Danfoss RT 110         |
|                |     | HVO-ÞL251   |              | DMM > ÞL - Þrýstiliði | Pantað | 2 references      | Framþrýstiliði                      | Danfoss RT 5           |
|                |     | HVO-ÞA257   | ,            | DMM > ÞA - Þani       | Pantað | 2 references      | Þani/titringsdeyfir - Stagaður      | Belman VI1FT-16-0200   |
|                |     | HVO-bA256   | 5            | DMM > bA - bani       | Pantað | 2 references      | bani/titringsdevfir - Stagaður      | Belman VI1ET-16-0200   |

Í Assets er hægt að hengja saman eignir og tækniskjöl til að auka yfirsýn og skilvirkni í framkvæmd. Þar í gegn geta verktakar t.a.m. fundið upplýsingarnar sem fyrir liggja um þann búnað sem verið er að setja upp.

Einnig er þar haldið utan um stöðu eignarinnar í verkinu. Þ.e. hvort hún hafi verið pöntuð, afhent, uppsett o.þ.h.

| HVO-ÞL255         | $\times$         | HVO-ÞL255           |             |
|-------------------|------------------|---------------------|-------------|
| Details Reference | es Activity log  | Details References  | Activity lo |
| References        | Add references 🗸 | Delete              |             |
| Files             |                  | Name                |             |
|                   |                  | HVO-PL255           |             |
| AI241086442336er  | -001103.pdf      | Description         |             |
|                   |                  | Unspecified         |             |
| AN1790864381010   | 1-000601.pdf     | Status              |             |
|                   |                  | Pantað              | ^           |
|                   |                  | Skilgreint          | 1           |
|                   |                  | Útboð               |             |
|                   |                  | Óskað eftir tilboði |             |
|                   |                  | Tilboð í yfirferð   |             |
|                   |                  | Pantað              | ~           |
|                   |                  | Afhent Veitum       |             |
|                   |                  | Afhent verktaka     |             |
|                   |                  | Uppsett             | ļ           |

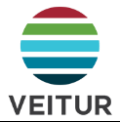

#### 2.15 Skýrslur (e. Reports)

Tól til að keyra út skýrslur byggðar á gögnum úr öðrum tólum ACC s.s. eyðublöðum, málefnum og efnissamþykktum.

#### 2.16 Meðlimir (e. Members)

Yfirlit yfir aðila verksins.

Hverjum notanda er úthlutað hlutverki og aðgang að mismunandi svæðum ACC (Docs, Build...).

#### 2.17 Bridge

Tól til þess að brúa á milli verkefna.

Hægt að nota til þess að færa skjöl á milli verkefna Veitna eða á milli ACC svæða Veitna og ytri aðila. Slík tenging getur jafnvel verið sívirk þannig að þegar líkan eða teikning uppfærist á svæði ytri aðila uppfærist gagnið einnig á svæði Veitna, eða öfugt.

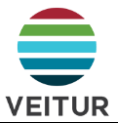

#### 3. Hlutverk þitt í ACC

Hér að neðan má finna stutta lýsingu á hlutverki þínu í ACC og gagnlegustu tólin.

Þessi kafli er í vinnslu.

#### 4. Ábendingar og góð ráð

#### 4.1 Autodesk skjáborðstengi (e. Autodesk Desktop Connector)

Autodesk Desktop Connector gerir þér kleift að vinna með ACC-verkefnaskrár beint af skjáborðinu eins og skráavafra. Það samstillir skrár á milli tölvunnar þinnar og Autodesk Docs, svo þú getur notað hugbúnað (eins og Revit, AutoCAD eða Civil 3D) til að opna, breyta og vista skrár án þess að þurfa að hlaða upp/niður handvirkt.

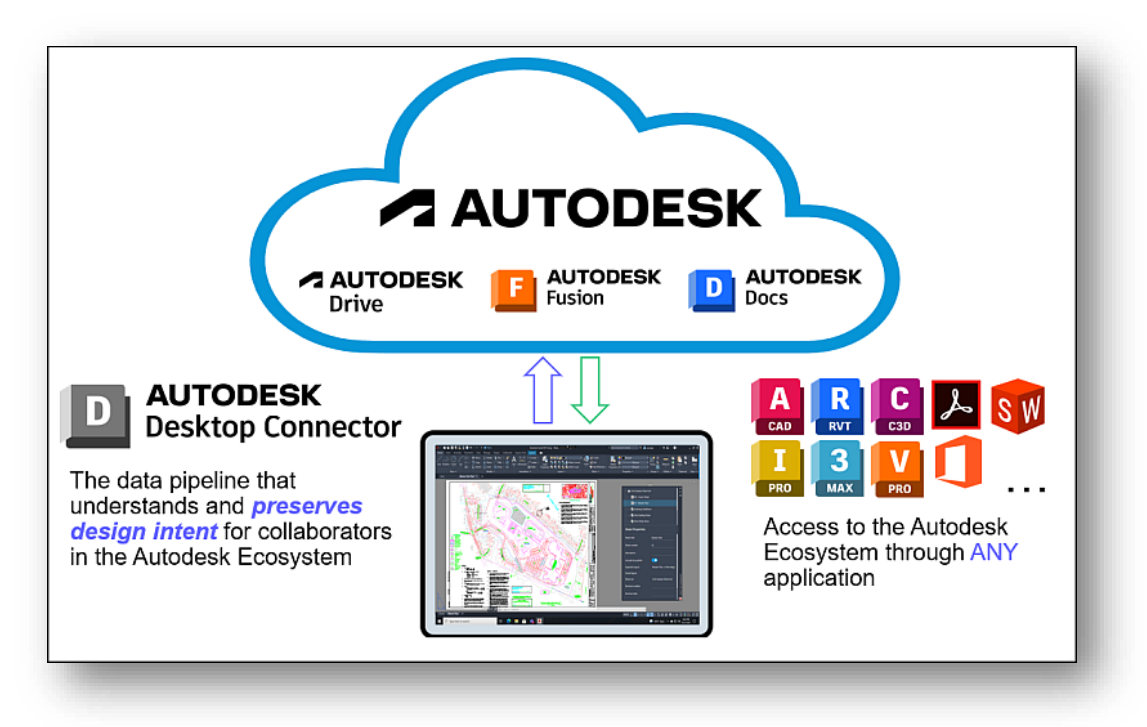

Sjá nánar hér.

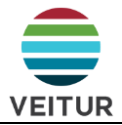

#### Kostir

Auk þess að þurfa Desktop Connector til þess að vinna í Autodesk hugbúnaði beint inn á verkefnavefnum nýtist hann t.a.m. til þess að opna Office skjöl í skjáborðsútgáfu, frekar en í gegnum vafra.

#### Hvað ber að varast

- Ekki er mælst til þess að fleiri en einn vinni í Office skjali á sama tíma. Það getur valdið útgáfuárekstrum.
- Ef skjali er bætt við ACC verkefni í gegnum Desktop Connector en viðkomandi mappa er með virkt nafngiftarkerfi (e. Naming Standard) þá eru líkur á að viðkomandi skjal hlaðist ekki almennilega inn á verkefnið heldur detti inn á svo kallað Holding Area.

Mælst er til þess að skjölum sé ávallt bætt við verkefnið í gegnum ACC vefsvæðið.

- Ef teikningar, eða önnur skjöl, eru opnuð í gegnum Desktop Connector sjást ekki Issue og/eða Markups sem kunna að hafa verið bætt á skjalið inni á ACC. Mælst er til þess að nota ACC vefsvæðið almennt til að skoða gögn svo maður fari ekki á mis við upplýsingar þar inni.
- Samstilling gagna getur tekið smá tíma. T.a.m. ef slökkt er á Desktop Connector. • Oftast er samstillingin þó nokkuð kvik, en ber að hafa í huga.

#### 4.2 ACC app

ACC appið gerir þér kleift að skoða teikningar og önnur verkgögn á verkstað. Einnig er í því hægt að skoða og skrá Issue, taka myndir beint í gegnum appið þannig að þær vistast í Photos og fylla út eyðublöð.

Appið er sótt með hefðbundnum hætti og sett upp á símann. Við innskráningu er mikilvægt að skrá sig inn á réttan gagnagrunn, en það er European Data Center.

| 7.4 | UTODES<br>Manage you<br>all v | <b>K Const</b><br>r job site<br>vith one a | and of    | n Clou | d       |
|-----|-------------------------------|--------------------------------------------|-----------|--------|---------|
|     |                               |                                            |           |        | toost . |
|     | (Free                         | Sign up                                    | ial)      |        |         |
| (   | Current data                  | Log in<br>centre: Ur                       | nited Sta | Ites   |         |

Athugið að einhver virkni er takmörkuð í appinu. T.a.m. er ekki hægt að breytu og bæta við notendum (e. Members) í gegnum appið.